### 一、实验目标

了解隧道、寄存器、多路复用器、信号分离器等元件的功能,完成寄存器模块的设计。

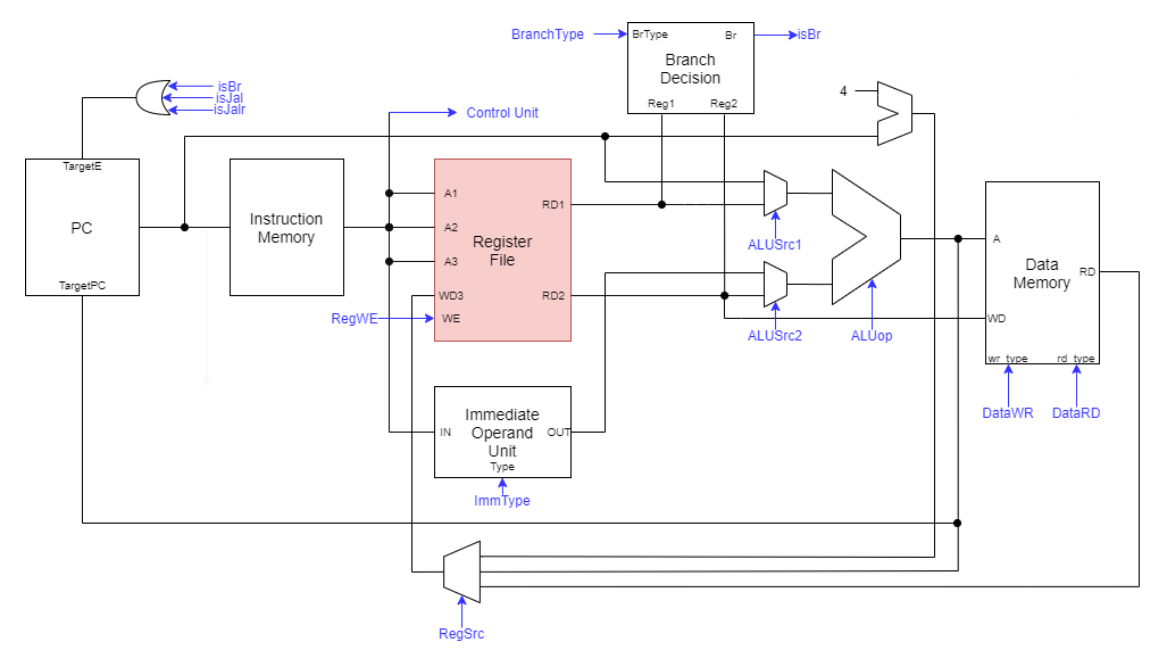

### 二、寄存器文件介绍

#### 1. 通用寄存器模型

**RISC-V32I**的通用寄存器模型如下图所示,其中XLEN = 32。 $x_0$ 为硬件连线的常数0,屏蔽所有写入,确保输出32位0; $x_1 \le x_{31}$ 为32位通用寄存器,地址为寄存器编号时,将数据写入寄存器或从寄存器读出数据。寄存器文件即为一系列寄存器的集合,具有专门的读写端口,可并发访问不同寄存器。在本系列实验中,寄存器文件指32个通用寄存器的集合。

| XLEN-1 |         | 0 |
|--------|---------|---|
|        | ×0/zero |   |
|        | x1      |   |
|        | x2      |   |
|        | х3      |   |
|        |         |   |
|        | x31     |   |
|        | XLEN    |   |

#### 2. 端口说明

寄存器文件(Register File)为时序模块,在每个时钟上升沿写入。寄存器有1个时钟信号端口 CLK、3个5位地址端口 A1/A2/A3、32位写数据端口 WD、1位写使能信号 WE、2个32位读数据端口 RD1/RD2。RD1、RD2分别读出 A1、A2所指寄存器的值。在时钟上升沿到来时,若使能 WE 有效,则将 WD 写入 A3所指寄存器。

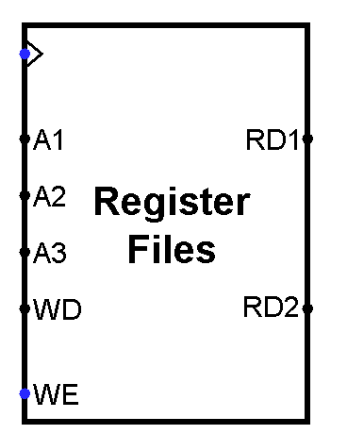

#### 3. 实现方式

寄存器文件的核心为寄存器(Register)。每个寄存器元件有5个端口,1号端口为输入;2号端口为写使 能信号;3号端口为时钟信号;4号端口为异步清零信号;5号端口为输出。在每个时钟上升沿,若写使 能信号有效,则将输入写入寄存器,否则寄存器内容保持不变;每当异步清零信号有效时,立即将寄存 器置零。

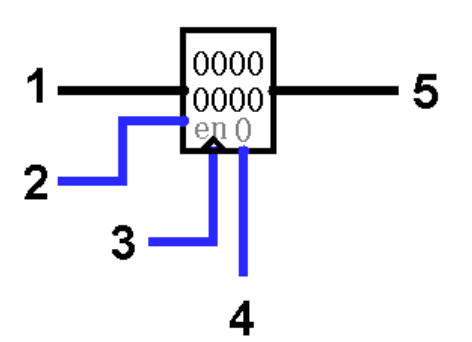

下图为该实验中使用到的两个信号处理元件,多路复用器(Multiplexer)与信号分离器 (Demultiplexer)。

多路复用器的0~3号端口为输入,0号端口连接到元件上标0的位置;4号端口为控制信号,连接到元件上标点的位置;5号端口为使能信号;6号端口为输出。输入端口数量与控制信号位数相关,这里控制信号为2位,输入端口为2<sup>2</sup> = 4个。当使能信号有效或未连接时,输出端口等于控制信号表示的十进制数对应端口的输入。例如,控制信号为11即十进制数3时,输出等于3号端口的输入。

信号分离器的0~3号端口为输出,0号端口连接到元件上标0的位置;4号端口为控制信号,连接到元件 上标点的位置;5号端口为使能信号;6号端口为输入。输出端口数量与控制信号位数相关,这里控制信 号为2位,输出端口为2<sup>2</sup> = 4个。当使能信号有效或未连接时,控制信号表示的十进制数对应输出端口 等于输入端口,其余输出均为0。例如,控制信号为10即十进制数2时,2号端口输出等于6号端口输入, 其余输出端口均为0。

多路复用器用于在多个输入中选择一个值输出,在这里用于选择寄存器输出;信号分离器用于将一个 输入映射到多个输出上,在这里用于选择使能信号。

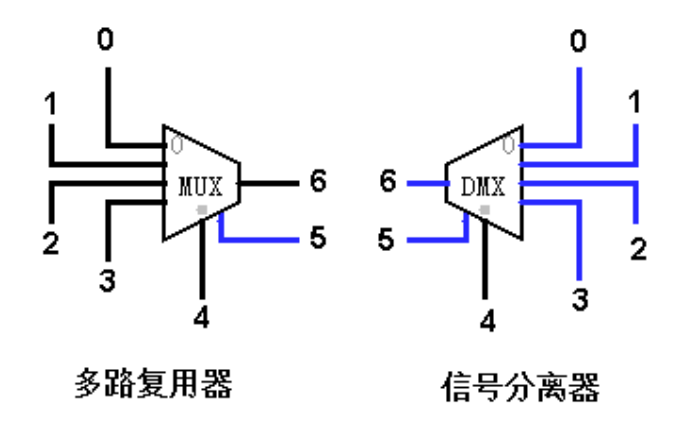

### 三、测试

实验文件提供了自动测试电路AutoTest与测试样例存储器TestMemory。测试样例已事先装载在存储器中。文件夹 testcases 下提供了测试样例源文件 Register.testcase。有关样例的书写方式与相关说明请参考 /testcases/testcase.md。

AutoTest电路有3个控制信号、至少1个评测信号与1个完成信号,下图为示例。控制信号一栏中, RST信号连接到按钮,按下即可重置测试;CLK信号连接到时钟;Debug信号用于调试,当Debug信 号有效时,测试电路会停在第一个错误样例。评测信号一栏中,Finished为完成信号,其余均为评测 信号。当完成信号Finished有效时,若所有评测信号均有效则通过测试,否则为未通过。

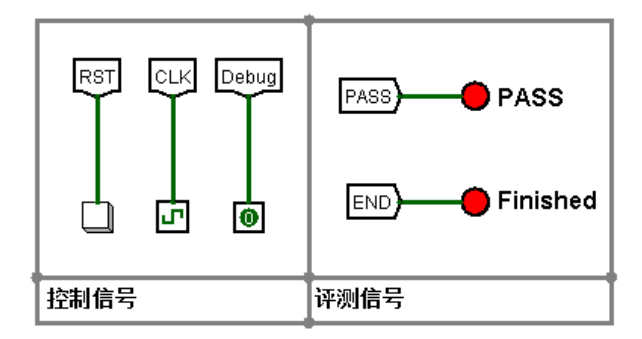

评测电路栏为测试的主体,由计数电路、测试电路、评测信号生成电路与测试控制电路组成。

调试信号栏给出了寄存器的输入输出端口的数据,可以在这里进行调试。此外,还给出了当前样例在测试样例源文件中的行号,可以在源文件中查看具体样例。

需要测试时,在下拉菜单Simulate中勾选Simulation Enabled启用模拟,随后选择Tick Enabled启用时 钟信号,即可开始自动测试。可以通过Tick Frequency调整时钟频率以加快测试速度。此外,也可以手动 点击 CLK 信号连接到的时钟。

| Simu         | late Window Help       |        |   |
|--------------|------------------------|--------|---|
| $\checkmark$ | Simulation Enabled     | Ctrl+E |   |
|              | Reset Simulation       | Ctrl+R |   |
|              | Step Simulation Ctrl+I |        |   |
|              | Go Out To State >      |        | > |
|              | Go In To State         |        | > |
|              | Tick Once              | Ctrl+T |   |
|              | Ticks Enabled          | Ctrl+K |   |
|              | Tick Frequency         |        | > |
|              | Logging                |        |   |

### 四、实验要求

在本实验中,我们将实现含有4个寄存器的简单寄存器文件。实验电路已给出输出选择电路、写使能信号分离电路以及部分寄存器电路,要求实现通用寄存器的 $x_0 \subseteq x_3$ 共4个寄存器。请根据<u>介绍</u>中的信息补全寄存器电路,并通过自动测试电路检查。如对部件用途或端口有疑问,可查阅/references下的Logisim部件说明.circ。注意**不要**修改输入输出端口、封装外观和自动测试电路。

### 一、实验目标

熟悉寄存器、多路复用器等组件的功能,完成程序计数器模块的设计。

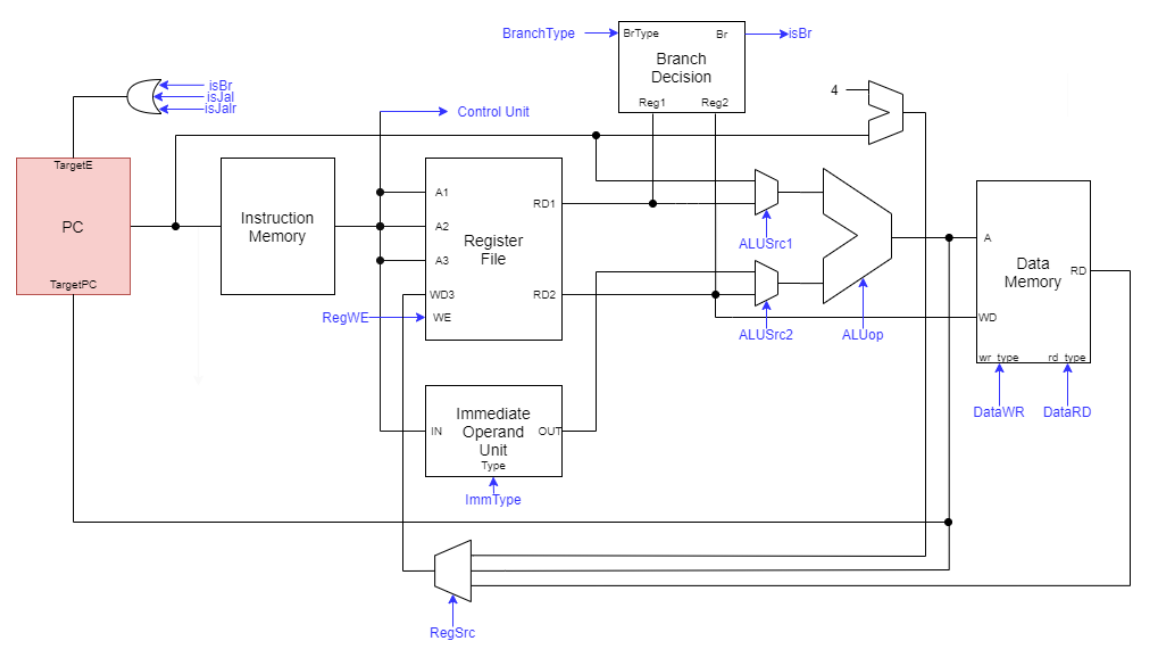

### 二、程序计数器介绍

#### 1. 程序计数器

程序计数器 (Program Counter, PC) 本质上是一个寄存器, 它提供了当前指令的地址。

#### 2. 端口说明

PC为时序模块,在每个时钟上升沿写入。PC有时钟信号端口与复位端口各一个、1个目标地址使能信号TargetE、1个32位目标地址TargetPC、1个32位程序地址端口PC。在时钟上升沿到来时,若使能TargetE 有效,则将TargetPC 写入寄存器,否则将当前PC增加4后写入寄存器。

| TargetE<br>RST |  |
|----------------|--|
| PC             |  |
| TargetPC       |  |

#### 3. 实现方式

**PC**的主体为一个寄存器(Register)。如下图所示,寄存器有5个端口:1端口为输入;2端口为输入使能,不连接;3端口为时钟信号,连接到 CLK;4端口为复位信号,连接到 RST;5端口为输出,连接到 PC。

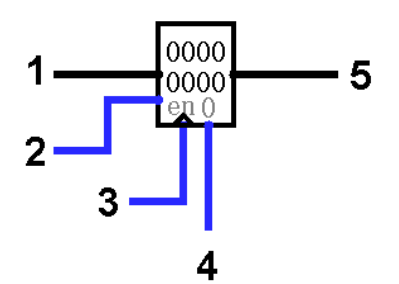

1端口接到一个多路复用器(Multiplier)的输出。如下图所示,多路复用器有5个端口:1端口为输入0, 连接到 PC+4;2端口为输入1,连接到 TargetPC;3端口为选择信号,连接到 TargetE;4端口为使能 信号,不连接;5端口为输出。当 TargetE 信号有效时,5端口的输出为2端口的输入数据,即 TargetPC。

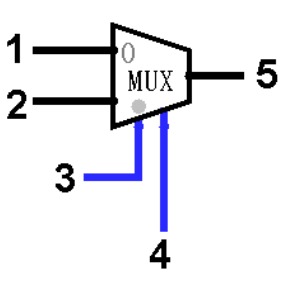

### 三、测试

实验文件提供了自动测试电路AutoTest与测试样例存储器TestMemory。测试样例已事先装载在存储器中。文件夹 testcases 下提供了测试样例源文件 /PC.testcase。有关样例的书写方式与相关说明 请参考 /testcases/testcase.md 。

AutoTest电路有3个控制信号、至少1个评测信号与1个完成信号,下图为示例。控制信号一栏中, RST信号连接到按钮,按下即可重置测试;CLK信号连接到时钟;Debug信号用于调试,当Debug信 号有效时,测试电路会停在第一个错误样例。评测信号一栏中,Finished为完成信号,其余均为评测 信号。当完成信号 Finished 有效时,若所有评测信号均有效则通过测试,否则为未通过。

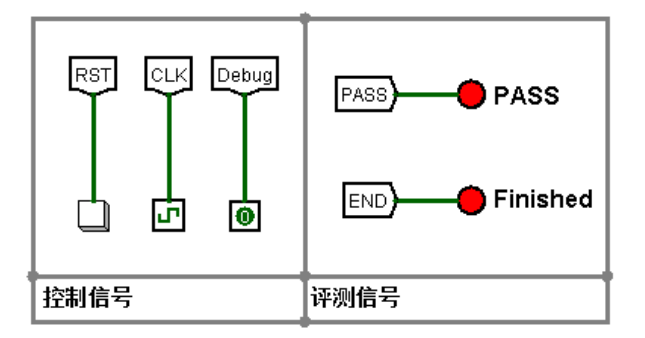

评测电路栏为测试的主体,由计数电路、测试电路、评测信号生成电路与测试控制电路组成。

调试信号栏给出了**PC**的输入输出端口的数据,可以在这里进行调试。此外,还给出了当前样例在测试 样例源文件中的行号,可以在源文件中查看具体样例。 需要测试时,在下拉菜单*Simulate*中勾选*Simulation Enabled*启用模拟,随后选择*Tick Enabled*启用时钟信号,即可开始自动测试。可以通过*Tick Frequency*调整时钟频率以加快测试速度。此外,也可以手动点击 CLK 信号连接到的时钟。

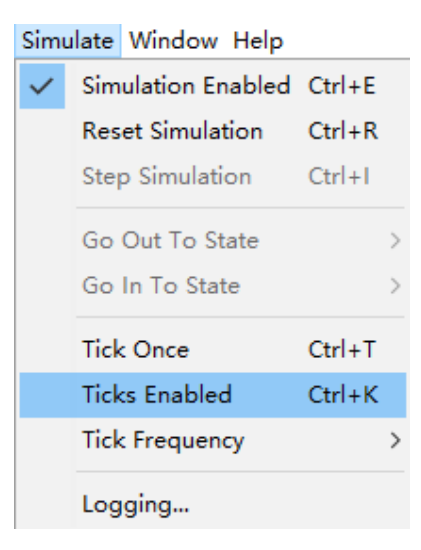

### 四、实验要求

在本实验中,我们将实现程序计数器。实验电路已给出部分电路,要求参考<u>介绍</u>中的信息补全程序计数器,并通过自动测试电路检查。如对部件用途或端口有疑问,可查阅 /references 下的 Logisim部件说明.circ。注意**不要**修改输入输出端口、封装外观和自动测试电路。

# 一、实验目标

了解RISC-V32I中立即数的5种形式,熟悉分线器的功能,完成立即数生成器模块的设计。

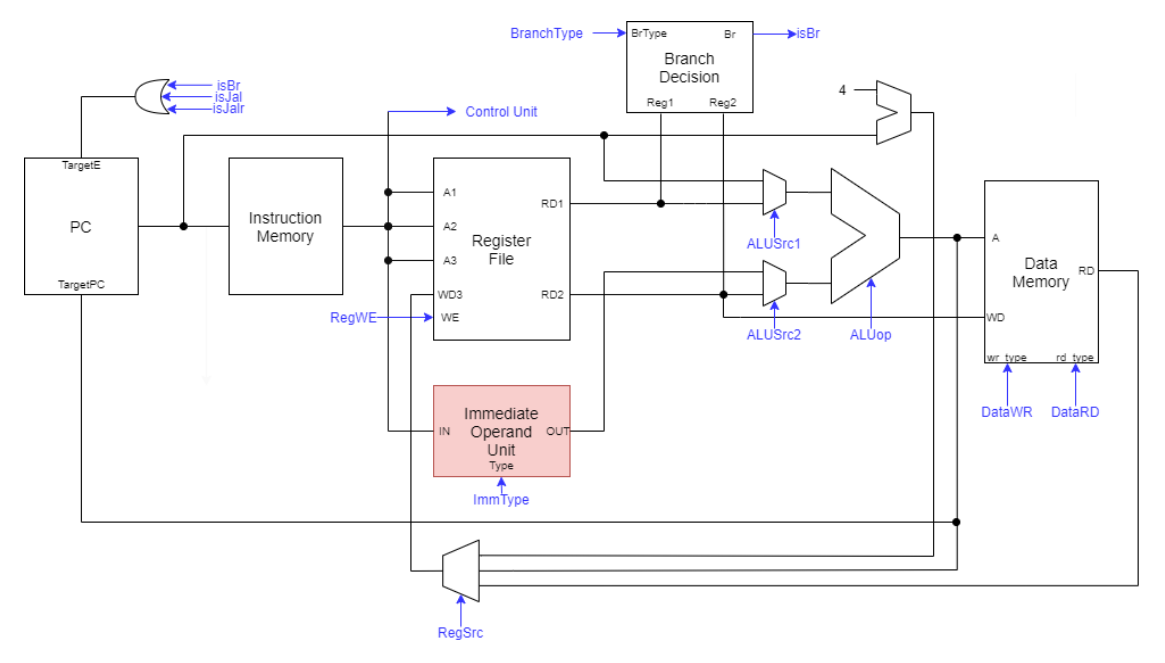

### 二、立即数生成器介绍

#### 1. 立即数

立即数生成器用于解析指令中给出的立即数。RISC-V32I共有5种立即数格式,如下图所示。

| 31       | 30 20       | 19 12       | 11       | 10 5        | 4 1         | 0        |      |
|----------|-------------|-------------|----------|-------------|-------------|----------|------|
|          | —inst       | [31]—       |          | inst[30:25] | inst[24:21] | inst[20] | I立即数 |
|          |             |             |          |             |             |          | -    |
|          | —inst       | [31]—       |          | inst[30:25] | inst[11:8]  | inst[7]  | S立即数 |
|          |             |             |          |             |             |          | -    |
|          | —inst[31]—  | -           | inst[7]  | inst[30:25] | inst[11:8]  | 0        | B立即数 |
|          |             |             |          |             |             |          | -    |
| inst[31] | inst[30:20] | inst[19:12] |          | _           | 0—          |          | U立即数 |
|          |             |             |          |             |             |          | -    |
| —inst    | :[31]—      | inst[19:12] | inst[20] | inst[30:25] | inst[24:21] | 0        | J立即数 |

#### 2. 端口说明

立即数生成器有3个端口,分别为32位指令输入 inst、3位类型输入 type、32位立即数输出 out。 该模块根据 type 端口指定的立即数类型,提取 inst 中的立即数并输出。

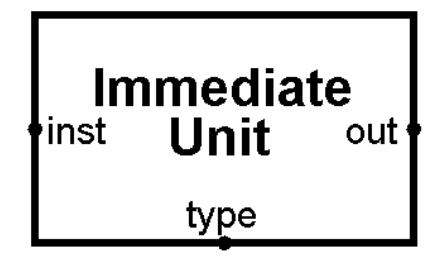

#### 3. 实现方式

立即数生成器将 inst 按5种立即数格式分别生成一个立即数结果,再以 type 作为选择信号,使用多路复用器(Multiplier)选择出目标立即数。下图为从 inst 生成I型立即数的示例电路,左边为指令通道 inst,右边为I型立即数通道 TypeI,中间的连线按照I类立即数格式连接: inst 的20至30位依次连接到 TypeI 的0至10位, inst 的31位连接到 TypeI 的11至31位,即进行符号拓展。

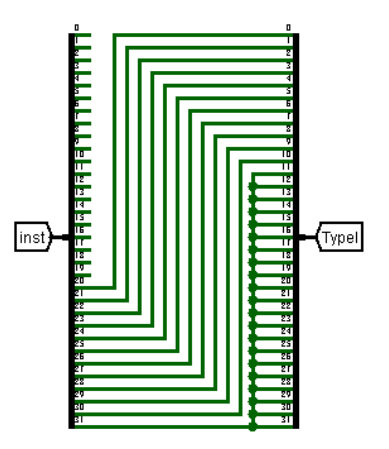

### 三、测试

实验文件提供了自动测试电路AutoTest与测试样例存储器TestMemory。测试样例已事先装载在存储器中。文件夹 testcases 下提供了测试样例源文件 Immediate.testcase。有关样例的书写方式与相关说明请参考 /testcases/testcase.md。

AutoTest电路有3个控制信号、5个评测信号与1个完成信号,下图为示例。控制信号一栏中,RST信号连接到按钮,按下即可重置测试;CLK信号连接到时钟;Debug信号用于调试,当Debug信号有效时,测试电路会停在第一个错误样例。评测信号一栏中,Finished为完成信号,其余均为评测信号。 当完成信号 Finished 有效时,若所有评测信号均有效则通过测试,否则为未通过。

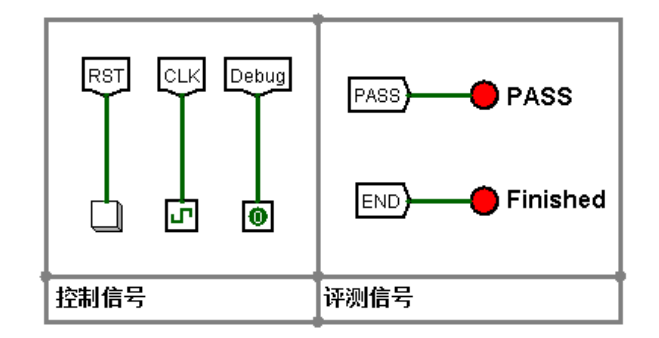

评测电路栏为测试的主体,由计数电路、测试电路、评测信号生成电路与测试控制电路组成。

调试信号栏给出了立即数生成器的输入输出端口的数据,可以在这里进行调试。此外,还给出了当前 样例在测试样例源文件中的行号,可以在源文件中查看具体样例。 需要测试时,在下拉菜单*Simulate*中勾选*Simulation Enabled*启用模拟,随后选择*Tick Enabled*启用时钟信号,即可开始自动测试。可以通过*Tick Frequency*调整时钟频率以加快测试速度。此外,也可以手动点击 CLK 信号连接到的时钟。

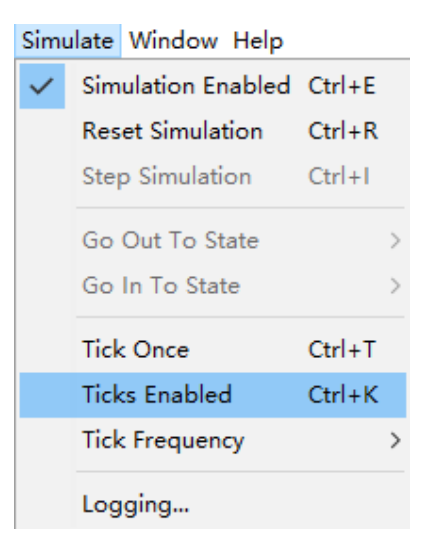

### 四、实验要求

在本实验中,我们将实现立即数生成器。实验电路已给出了I类立即数的生成电路以及结果选择电路,要求按<u>介绍</u>中的立即数格式补全S、U、B、J类型立即数电路,完成立即数生成器,并通过自动测试电路检查。如对部件用途或端口有疑问,可查阅/references下的Logisim部件说明.circ。注意**不要**修改输入输出端口、封装外观和自动测试电路。

# 实验4 分支判断

## 一、实验目标

熟悉比较器的使用,设计并完成分支判断模块。

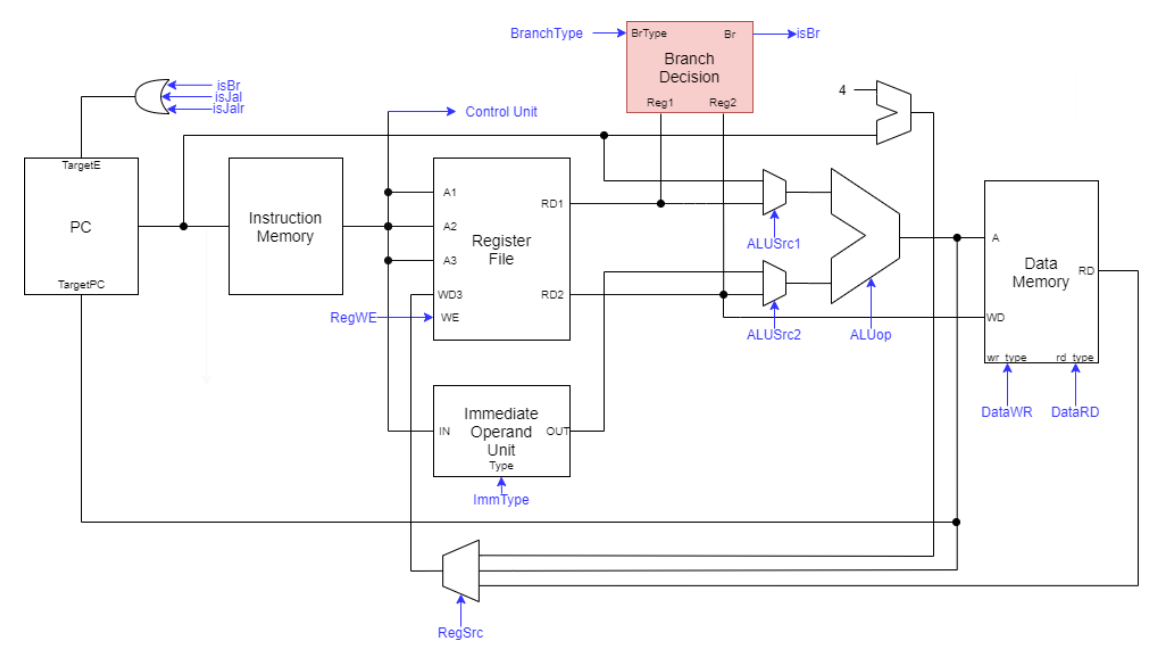

### 二、分支判断器介绍

### 1. 分支判断

在执行分支指令的过程中,**ALU**需要用于计算分支目标地址,因此需要该模块以判断是否进行分支。我们将该模块称为分支信号产生器,或分支判断器(Branch Decision)。

#### 2. 端口说明

该模块有4个端口,分别为32位输入 REG1 和 REG2、3位分支类型输入 type、1位分支信号 BrE。该模块根据 type 指示的类型,判断 REG1 和 REG2 的大小关系是否满足条件,若满足则输出 BrE 信号。

| REG1               |     |
|--------------------|-----|
| Branch<br>Decision | BrE |
| REG2               |     |
| type               |     |

type 与分支类型对应如下:

| Туре | 操作        | 输出                   |
|------|-----------|----------------------|
| 010  | 相等判断      | REG1 == REG2 ? 1 : 0 |
| 011  | 不等判断      | REG1 != REG2 ? 1 : 0 |
| 100  | 小于判断      | REG1 < REG2 ? 1 : 0  |
| 101  | 大于等于判断    | REG1 >= REG2 ? 1 : 0 |
| 110  | 无符号小于判断   | REG1 < REG2 ? 1 : 0  |
| 111  | 无符号大于等于判断 | REG1 >= REG2 ? 1 : 0 |
| 其他   | 无操作       | 0                    |

#### 3. 实现方式

如下图所示,比较器(Comparator)有5个端口:端口1、2为两个输入,端口3、4、5为1位比较信号。 任何时候,端口3、4、5至多只有一个信号有效。当端口1大于/等于/小于端口2时,端口3/4/5有效。比 较器有两个属性,分别为输入位数与类型(有符号/无符号)

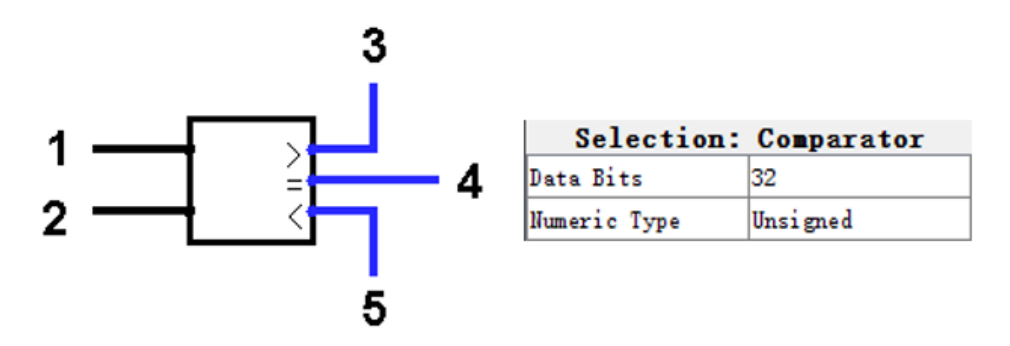

实验电路已给出一个有符号比较器和一个无符号比较器。按照<u>说明</u>中的信号说明,将比较器输出经过 组合逻辑后接到多路选择器输入上即可完成电路。

#### 三、测试

实验文件提供了自动测试电路AutoTest与测试样例存储器TestMemory。测试样例已事先装载在存储器中。文件夹 testcases 下提供了测试样例源文件 Branch.testcase。有关样例的书写方式与相关说明请参考 /testcases/testcase.md。

AutoTest电路有3个控制信号、7个评测信号与1个完成信号,下图为示例。控制信号一栏中,RST信号连接到按钮,按下即可重置测试;CLK信号连接到时钟;Debug信号用于调试,当Debug信号有效时,测试电路会停在第一个错误样例。评测信号一栏中,Finished为完成信号,其余均为评测信号。 当完成信号 Finished 有效时,若所有评测信号均有效则通过测试,否则为未通过。

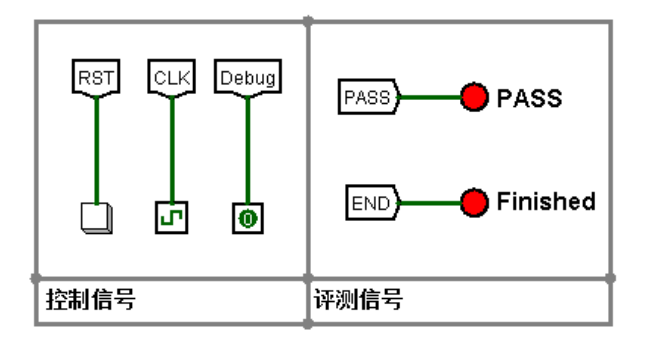

评测电路栏为测试的主体,由计数电路、测试电路、评测信号生成电路与测试控制电路组成。

调试信号栏给出了分支判断器的输入输出端口的数据,可以在这里进行调试。此外,还给出了当前样例在测试样例源文件中的行号,可以在源文件中查看具体样例。

需要测试时,在下拉菜单*Simulate*中勾选*Simulation Enabled*启用模拟,随后选择*Tick Enabled*启用时钟信号,即可开始自动测试。可以通过*Tick Frequency*调整时钟频率以加快测试速度。此外,也可以手动点击 CLK 信号连接到的时钟。

| Simu | ulate Window Help  |        |
|------|--------------------|--------|
| ~    | Simulation Enabled | Ctrl+E |
|      | Reset Simulation   | Ctrl+R |
|      | Step Simulation    | Ctrl+I |
|      | Go Out To State    | >      |
|      | Go In To State     | >      |
|      | Tick Once          | Ctrl+T |
|      | Ticks Enabled      | Ctrl+K |
|      | Tick Frequency     | >      |
|      | Logging            |        |

### 四、实验要求

在本实验中,我们将完成分支判断器,实验电路已给出了部分电路,要求按<u>介绍</u>中的信息补全分支判断电路,并通过自动测试电路检查。如对部件用途或端口有疑问,可查阅/references下的Logisim部件说明.circ。注意**不要**修改输入输出端口、封装外观和自动测试电路。

# 实验5 算数逻辑单元

### 一、实验目标

了解加法器、移位器等运算组件的功能,完成算数逻辑单元的设计。

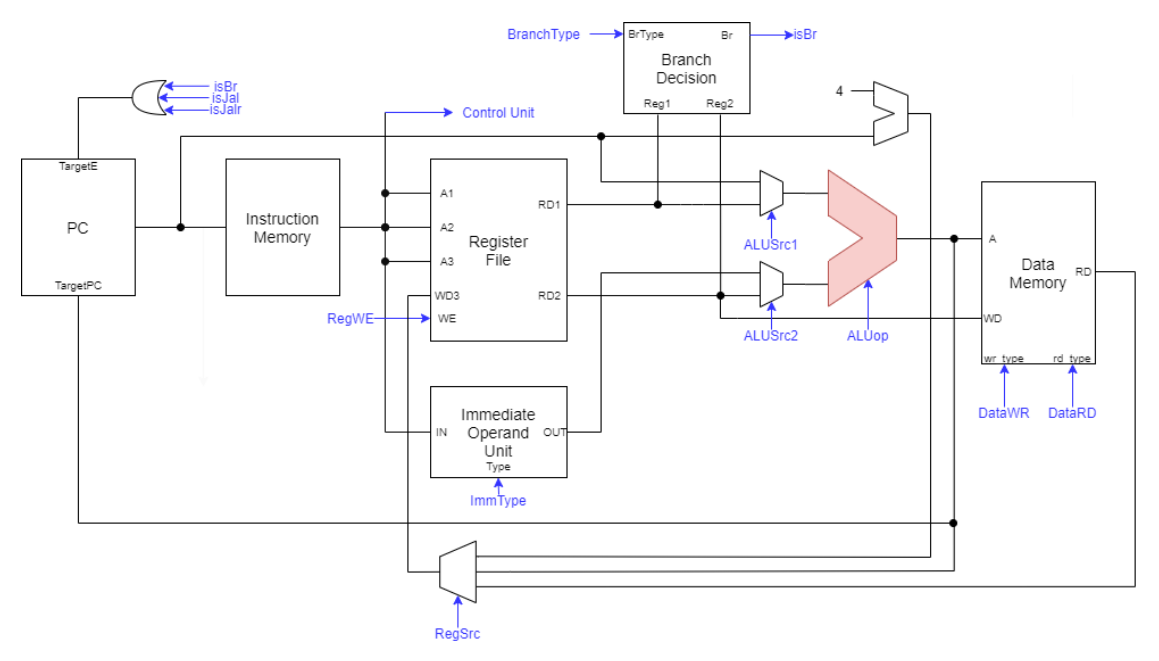

### 二、ALU介绍

#### 1.ALU

算数逻辑单元 (Arithmetic and Logic Unit, **ALU**) 是能实现多组算术运算和逻辑运算的组合逻辑 电路。

#### 2. 端口说明

ALU有4个端口,分别为32位源操作数 SrcA 和 SrcB、4位操作类型 func、32位运算结果 ALUout。 ALU对 SrcA 和 SrcB 进行 func 所指明的操作后输出到 ALUout 。

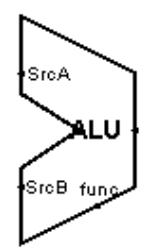

func 的值对应的运算类型如下表所示:

| func | 运算         | 输出                  |
|------|------------|---------------------|
| 0000 | 加法         | SrcA + SrcB         |
| 1000 | 减法         | SrcA - SrcB         |
| 0001 | 逻辑左移       | SrcA << SrcB[0:4]   |
| 0010 | 有符号小于      | SrcA < SrcB ? 1 : 0 |
| 0011 | 无符号小于      | SrcA < SrcB ? 1 : 0 |
| 0100 | 异或         | $SrcA \oplus SrcB$  |
| 0101 | 逻辑右移       | SrcA >> SrcB[0:4]   |
| 1101 | 算术右移       | SrcA >>> SrcB[0:4]  |
| 0110 | 或          | SrcA    SrcB        |
| 0111 | 与          | SrcA & SrcB         |
| 1001 | 无运算,输出0    | 0                   |
| 1010 | 无运算,输出0    | 0                   |
| 1011 | 无运算,输出0    | 0                   |
| 1100 | 无运算,输出0    | 0                   |
| 1110 | 无运算,输出操作数B | SrcB                |
| 1111 | 无运算,输出0    | 0                   |

#### 3. 实现方式

由于Logisim已经提供了大量运算元件,我们对**ALU**的设计进行了一定的简化,不需要从一位全加器 一步步完成加法器的设计,而是直接使用Logisim提供的加法器(Adder)、减法器(Subtractor)、比较器 (Comparator)、移位器(Shifter)元件和与门等门电路。

### 三、测试

实验文件提供了自动测试电路AutoTest与测试样例存储器TestMemory。测试样例已事先装载在存储器中。文件夹 testcases 下提供了测试样例源文件 ALU.testcase。有关样例的书写方式与相关说明 请参考 /testcases/testcase.md 。

AutoTest电路有3个控制信号、10个评测信号与1个完成信号,下图为示例。控制信号一栏中,RST 信号连接到按钮,按下即可重置测试;CLK 信号连接到时钟;Debug 信号用于调试,当 Debug 信号有 效时,测试电路会停在第一个错误样例。评测信号一栏中,Finished 为完成信号,其余均为评测信 号。当完成信号 Finished 有效时,若所有评测信号均有效则通过测试,否则为未通过。

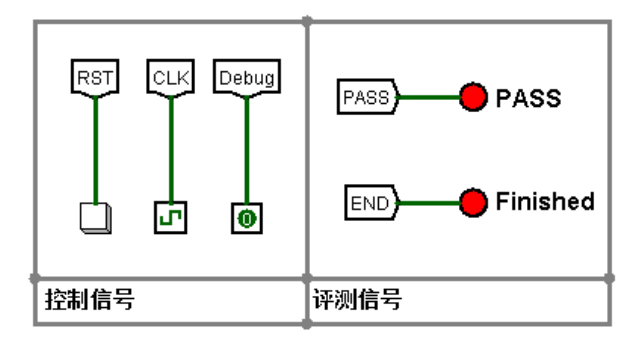

评测电路栏为测试的主体,由计数电路、测试电路、评测信号生成电路与测试控制电路组成。

调试信号栏给出了**ALU**的输入输出端口的数据,可以在这里进行调试。此外,还给出了当前样例在测 试样例源文件中的行号,可以在源文件中查看具体样例。

需要测试时,在下拉菜单*Simulate*中勾选*Simulation Enabled*启用模拟,随后选择*Tick Enabled*启用时钟信号,即可开始自动测试。可以通过*Tick Frequency*调整时钟频率以加快测试速度。此外,也可以手动点击 CLK 信号连接到的时钟。

| Simu | llate Window Help  |        |
|------|--------------------|--------|
| ~    | Simulation Enabled | Ctrl+E |
|      | Reset Simulation   | Ctrl+R |
|      | Step Simulation    | Ctrl+I |
|      | Go Out To State    | >      |
|      | Go In To State     |        |
|      | Tick Once          | Ctrl+T |
|      | Ticks Enabled      | Ctrl+K |
|      | Tick Frequency     | >      |
|      | Logging            |        |

### 四、实验要求

在本实验中,我们将完成ALU。实验电路已给出了部分电路,要求选择合适的运算器补全运算电路, 按<u>介绍</u>中的信息连接多路复用器,完成ALU并通过自动测试电路检查。如对部件用途或端口有疑问,可 查阅 /references 下的 Logisim部件说明.circ。注意**不要**修改输入输出端口、封装外观和自动测试电路。

# 实验6 存储器

### 一、实验目标

了解ROM与RAM的功能,设计并完成指令存储器与数据存储器。

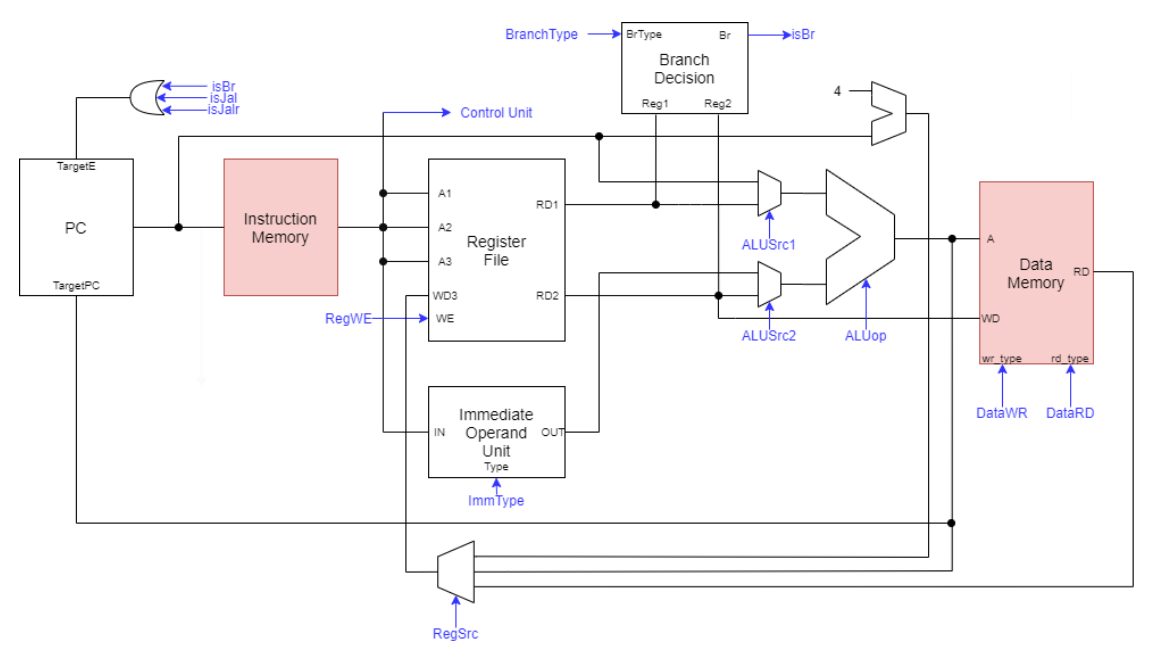

### 二、指令存储器介绍

### 1. 指令存储器

如字面意思,指令存储器用于存放指令。指令存储器按字节编址,按字读取。

#### 2. 端口说明

指令存储器为非时序模块。该模块有一个32位地址输入 Addr, 32位指令输出 Data。注意指令存储器的容量有限(在本实验中为16KB),因此 Addr 的有效范围为0000 0000~0003 FFFC。当 Addr 有效时, Data 输出地址对应的指令,否则不输出值。

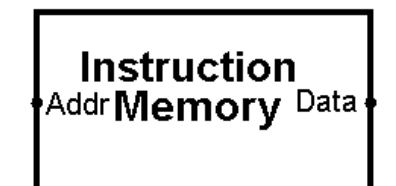

#### 3. 实现方式

我们在指令存储器中使用ROM元件。ROM有两个参数,分别为地址位宽a与数据位宽d。每个ROM有 $2^a$ 个存储单元,每个存储单元存储d位数据。下图为a = 12、d = 32的ROM,可以存储16KB数据,即4K条指令。ROM有3个端口:1号端口为地址端口,连接到Addr的2~13位;2号端口为使能信号;3号端口为数据端口,连接到输出Data。当使能信号有效时,ROM将地址所指的存储单元输出。

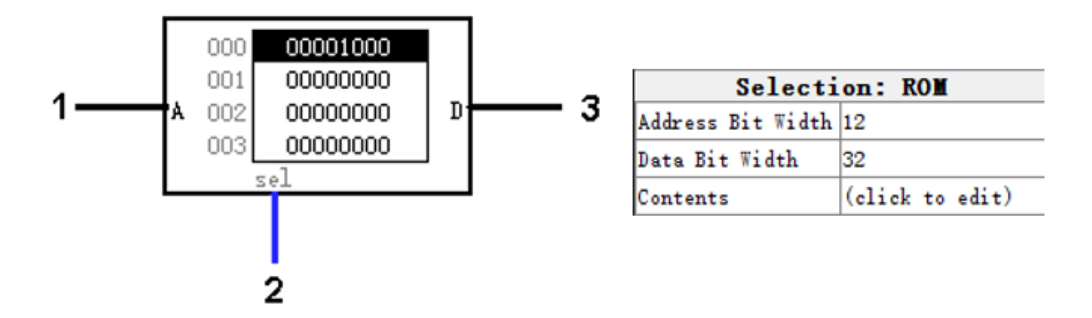

为了判断地址是否有效,我们需要判断 Addr 的0~1位与14~32位是否存在1。因此,我们需要使用比特查找器元件(Bit Finder),该元件如下图所示可以选择数据位数与模式,模式分为最低/最高位的1/0。该元件有3个端口,1端口为2<sup>n</sup>位输入,2端口输出1位判断信号,3端口输出n位位序值。以图中所选寻找最低位1的8位比特查找器为例,若输入中存在至少一个比特为1,则端口2输出1,端口3输出最低位1在输入中你那个的位置。

在指令存储器中,我们将 Addr 的0~1位与15~32位连接到比特查找器,将比特查找器的2端口取反后 连接到ROM的2端口,即可完成对 Addr 有效性的判断。

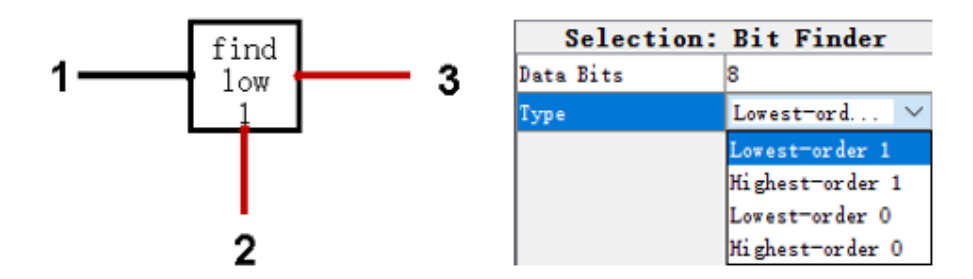

### 三、数据存储器介绍

#### 1. 数据存储器

如字面意思,数据存储器用于存放数据。数据存储器按字节编址,可以完成对字、半字、字节的对齐 存取。

#### 2. 端口说明

数据存储器为时序模块。该模块有1位时钟信号 CLK、32位地址输入 Addr、32位数据输入 Din、32 位数据输出 Dout、2位写信号 WR、3位读信号 RD。在时钟上升沿到来时,若 WR 为允许写入信号,则 将 Din 根据 WR 指明的方式写入 Addr 所指的存储单元。在任何时候,该模块根据 RD 指明的方式读出 Addr 所指的存储单元到 Dout。

| >                                                  |
|----------------------------------------------------|
| <sup>Addr</sup> Data <sub>Dout</sub><br>Din Memory |
| WR RD                                              |

WR 与 RD 的值对应的读写方式如下表所述。

| WR | 操作   |
|----|------|
| 00 | 不写入  |
| 01 | 写入整字 |
| 10 | 写入半字 |
| 11 | 写入字节 |

| RD  | 操作       |
|-----|----------|
| 000 | 读整字      |
| 001 | 读整字      |
| 010 | 读半字,零扩展  |
| 011 | 读字节,零扩展  |
| 100 | 读整字      |
| 101 | 读整字      |
| 110 | 读半字,符号扩展 |
| 111 | 读字节,符号扩展 |

#### 3. 实现方式

我们在数据存储器中使用RAM元件。RAM与ROM相似,同样有参数地址位宽*a*与数据位宽*d*,数据存储方式与ROM相同。此外,RAM有三种模式,分别为同步同端口存取、异步同端口存取与存取端口分离。在本次实验中,我们使用第三种模式的RAM。

以a = 12、d = 32的RAM为例: 1号端口为12位地址输入,连接到 Addr 的2~13位; 2号端口为32位 写数据输入; 3号端口为存入使能,当 wR 中存在0比特时该信号为1; 4号端口为RAM使能,当 Addr 的 14~31位不存在1比特时该信号为1; 5号端口为时钟信号,连接到 CLK; 6号端口为读取使能,不连接时 默认为1; 7号端口为异步清零,不连接时默认为0; 8号端口为32位读数据输出。每当时钟信号上升沿到 来,若RAM使能与存入使能均有效,则将写数据写入地址对应的存储单元。在任何时候,若读取使能有 效,则读出地址所指存储单元的值。

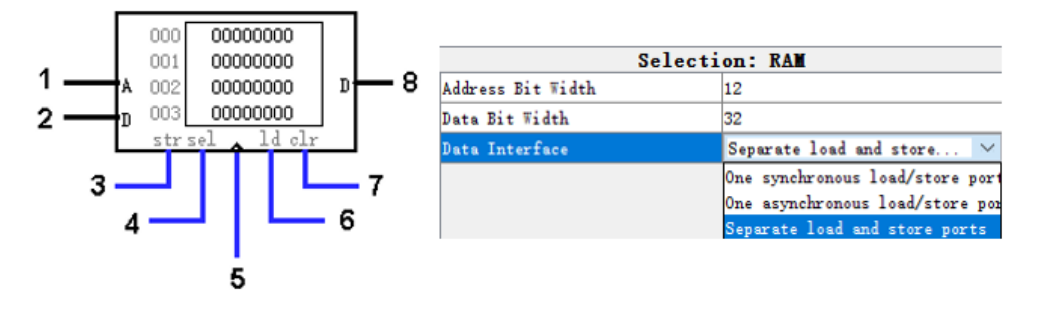

该RAM是按字存取的,为了可以完成存取半字与字节的功能,我们需要对输入与输出做一些处理。对于存入操作,我们要先读出对应存储单元的内容,将对应位置改为要存入的半字或字节,再将修改后的 内容存入;对于读取操作,我们要将读出的内容截取出所需的半字或字节,再做零扩展或符号扩展。

实验电路提供了针对存取字节的输入输出处理。输出处理如下图所示。我们将RAM的输出分为4个字节,分别编号0~3,同时提取出每个字节的最高位进行符号拓展,随后分别使用 Addr 的低2位进行选择,再使用 wR 的最高位进行拓展方式的选择,最后将符号位与字节拼接得到LB输出。

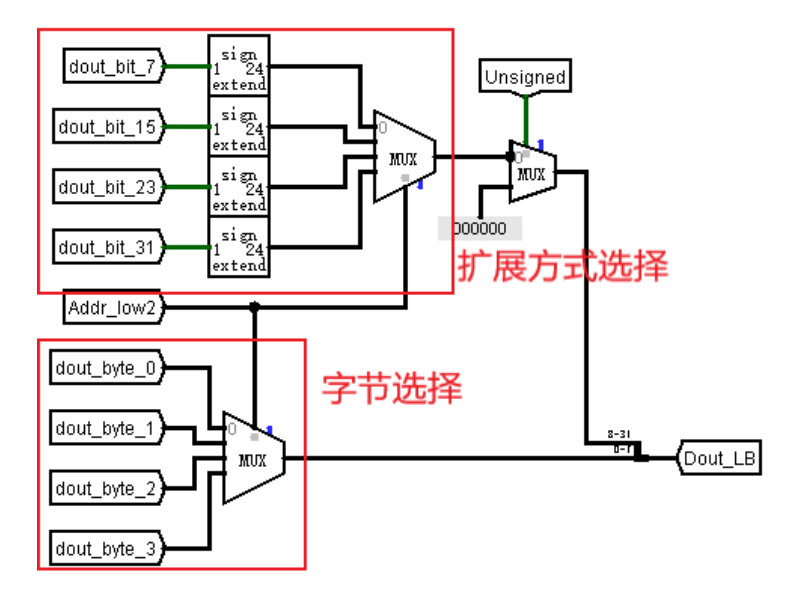

输入处理如下图所示。同样的,将RAM输出分为4个字节并编号,每个字节依据 Addr 的低2位确定是 否使用 Din 的最低字节进行替换,最后得到SB输入

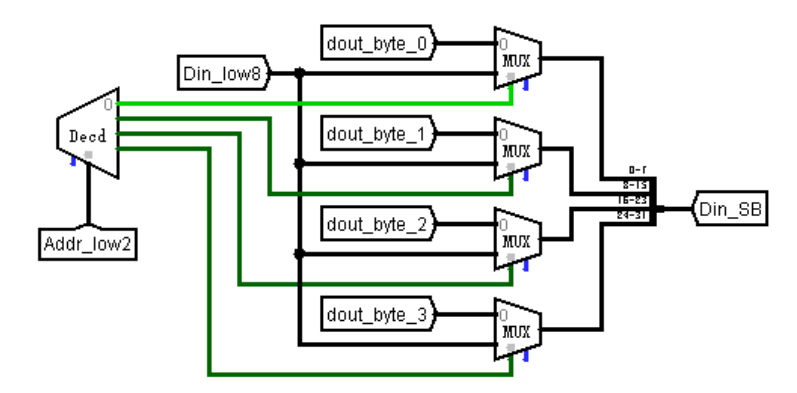

针对存取半字的电路与上述两电路一致。

#### 四、测试

实验文件提供了自动测试电路AutoTest与测试样例存储器TestMemory。测试样例已事先装载在存储器中。文件夹 testcases 下提供了测试样例源文件 Memory.testcase。有关样例的书写方式与相关说明请参考 /testcases/testcase.md。

AutoTest电路有3个控制信号、1个评测信号与1个完成信号,下图为示例。控制信号一栏中,RST信号连接到按钮,按下即可重置测试;CLK信号连接到时钟;Debug信号用于调试,当Debug信号有效时,测试电路会停在第一个错误样例。评测信号一栏中,Finished为完成信号,其余均为评测信号。 当完成信号 Finished 有效时,若所有评测信号均有效则通过测试,否则为未通过。

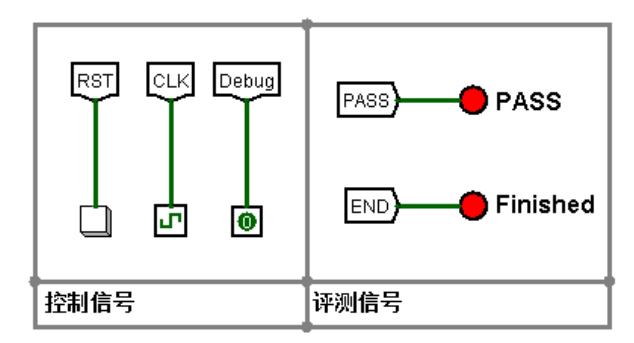

评测电路栏为测试的主体,由计数电路、测试电路、评测信号生成电路与测试控制电路组成。

调试信号栏给出了数据存储器的输入输出端口的数据,可以在这里进行调试。此外,还给出了当前样例在测试样例源文件中的行号,可以在源文件中查看具体样例。

由于时序模块的性质,在该时钟周期写入的值需要下一时钟周期上升沿才实际写入,因此写入正确与 否需要在下一时钟周期确定。调试信号栏给出了当前样例与上一样例的信息,可以对比相邻两次操作, 在上一操作为写入时可以方便的检查错误原因。

需要测试时,在下拉菜单Simulate中勾选Simulation Enabled启用模拟,随后选择Tick Enabled启用时 钟信号,即可开始自动测试。可以通过Tick Frequency调整时钟频率以加快测试速度。此外,也可以手动 点击 CLK 信号连接到的时钟。

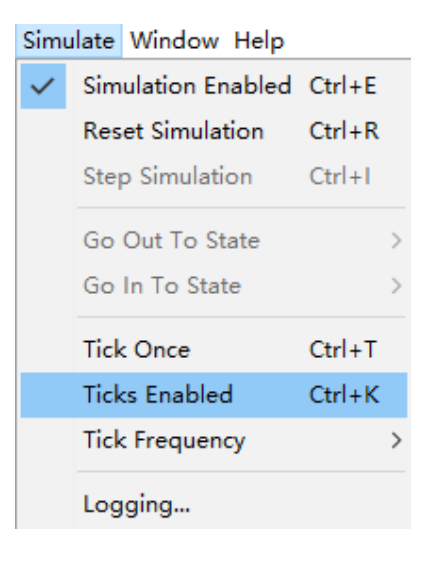

#### 五、实验要求

在本实验中,我们将完成指令存储器与数据存储器。实验电路已给出了部分电路,要求按<u>介绍1</u>中的信息补全指令存储器电路,按<u>介绍2</u>中的信息补全数据存储器电路,并通过数据存储器的自动测试电路检查。如对部件用途或端口有疑问,可查阅/references下的Logisim部件说明.circ。注意**不要**修改输入输出端口、封装外观和自动测试电路。

# 实验7 控制器

### 一、实验目标

了解优先编码器的使用,学习硬布线方式设计,设计并完成控制器模块。

### 二、控制器介绍

#### 1. 控制器

控制器(Controller),用于解析指令并输出控制信号。在本次实验中,我们采用硬布线方式设计 控制器,即只使用逻辑电路生成控制信号。

RISC-V32I有6种指令类型。在控制器中需要分析的指令字段是opcode、funct3、funct7三个部分。

| 31                        | 30 25     | 24     | 21   | 20     | 19  | 15  | 14  | 12  | 11     | 8      | 7       | 6 (    | )     |
|---------------------------|-----------|--------|------|--------|-----|-----|-----|-----|--------|--------|---------|--------|-------|
| funct7 rs2                |           | 2      | rs   | 1      | fun | ct3 |     | ro  | ł      | opcode | e R类    |        |       |
|                           |           |        |      |        |     |     |     |     |        |        |         |        |       |
|                           | imm       | [11:0] |      |        | rs  | 1   | fun | ct3 |        | ro     | ł       | opcode | - 送   |
|                           |           |        |      |        |     |     |     |     |        |        |         |        |       |
| imm                       | n[11:5]   |        | rs   | 2      | rs  | 1   | fun | ct3 |        | imm[   | [4:0]   | opcode | e S类  |
|                           |           |        |      |        |     |     |     |     |        |        |         |        |       |
| imm[12]                   | imm[10:5] |        | rs   | 2      | rs  | 1   | fun | ct3 | imm[   | 4:1]   | imm[11] | opcode | e SB类 |
|                           |           |        |      |        |     |     |     |     |        |        |         |        |       |
| imm[31::12]               |           |        |      |        |     |     |     | ro  | ł      | opcode | e U类    |        |       |
|                           |           |        |      |        |     |     |     |     |        |        |         |        |       |
| imm[20] imm[10:1] imm[11] |           |        | imm[ | 19:12] |     |     | ro  | ł   | opcode | e UJ类  |         |        |       |

在本次实验中,我们依据opcode字段将**RISC-V32I**中37条非特权指令分为9类,分别为LUI、AUIPC、 JAL、JALR、Branch(6条分支指令)、Store(3条写内存指令)、Load(5条读内存指令)、ALU(9条寄存器-立即 数运算指令)、ALU(10条寄存器-寄存器运算指令)。同类指令的控制信号相似。

#### 2. 端口说明

| RegWR  | ImmType RegSrc |
|--------|----------------|
|        | ALUSrc1        |
|        | ALUSrc2        |
|        | ALUop          |
| inst 🔾 | BrType         |
|        | DataWR         |
|        | DataRD         |
|        | isJAL (        |
|        | isJALR (       |

- 输入 inst: 32位指令
- 寄存器文件相关

RegwR: 1位使能信号, 连接到寄存器文件的写使能端口。

RegSrc: 2位选择信号,选择寄存器文件写数据。

| RegSrc | 来源      |
|--------|---------|
| 00     | PC +4   |
| 01     | ALU输出   |
| 10     | 数据存储器输出 |

#### • ALU相关

ALUSrc1:1位选择信号,选择ALU源操作数A的来源

ALUSrc2: 1位选择信号,选择ALU源操作数B的来源

| ALUSrc | ALUSrc1选择  | ALUSrc2选择  |
|--------|------------|------------|
| 0      | PC         | 立即数输出 Imm  |
| 1      | 寄存器读数据 RD1 | 寄存器读数据 RD2 |

不需要使用到ALU时, ALUSrc1和 ALUSrc2 为默认值0

ALUop: 4位信号, 指明ALU的运算方式。

- 。 ALU: ALUop 为funct7的第5位与funct3拼接而成
- o *ALUI*:当funct3为111时, ALUop为funct7的第5位与funct3拼接而成; 否则, ALUop为1位0 与funct3拼接而成
- $\circ$  LUI: Aluop=1110\_{(2)}
- 其他: ALUop =0000<sub>(2)</sub>
- 转移相关

BrType: 3位信号,指明分支指令类型。不是*Branch*类时,指定 BrType = 000<sub>(2)</sub>;是*Branch*类时,按下表处理:

| Туре | 操作        | 指令   |
|------|-----------|------|
| 010  | 相等判断      | BEQ  |
| 011  | 不等判断      | BNE  |
| 100  | 小于判断      | BLT  |
| 101  | 大于等于判断    | BGE  |
| 110  | 无符号小于判断   | BLTU |
| 111  | 无符号大于等于判断 | BGEU |
| 其他   | 无操作       | 无    |

isJAL: 1位信号, 表明指令是否为JAL类

isJALR: 1位信号, 表明指令是否为/ALR类

• 立即数相关

ImmType: 3位信号, 指明立即数类型。

- JALR / Load / ALUI / ALU: ImmType =  $000_{(2)}$
- Store: ImmType =  $001_{(2)}$
- $\circ$  LUI / AUIPC: ImmType =  $010_{(2)}$
- Branch: ImmType =  $011_{(2)}$
- $\circ$  JAL: ImmType= $100_{(2)}$
- 存储器相关

```
DataRD: 3位信号,指明数据存储器读方式。是Load类时,DataRD为funct3按位取反,否则DataRD=000<sub>(2)</sub>
DataWR: 2位信号,指明数据存储器写方式。是Store类时,DataWR为funct3按位取反后取低2
位,否则DataWR=00<sub>(2)</sub>
```

#### 3. 实现方式

优先编码器(Priority Enoder)是一种能将多个输入压缩成更少数目输出的电路。其输出是序数0到输入 最高有效位的二进制表示。下图是一个2位输出的优先编码器,其0-3号端口为1位输入,4、6号端口为 一对1位选择信号,5号端口为2位输出,7号端口为使能信号。在使能信号有效时,若四个输入中有信号 为1,4号端口输出0,则6号端口输出1,5号端口输出最高位1所在的位置;否则4号端口输出1,则6号 端口输出0,5号端口输出0或未知。

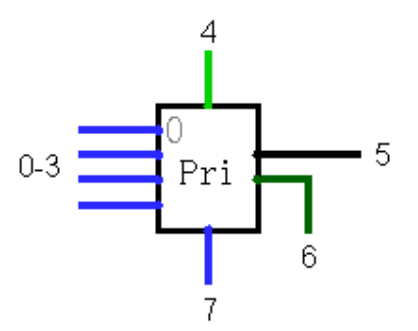

本次实验在 ALUop 与 ImmType 这两个信号上使用了优先编码器。下图左侧为 ALUop 信号,使用优先编码器输出用作多路复用器的选择信号;右侧为 ImmType 信号,优先编码器输出即为 ImmType 。

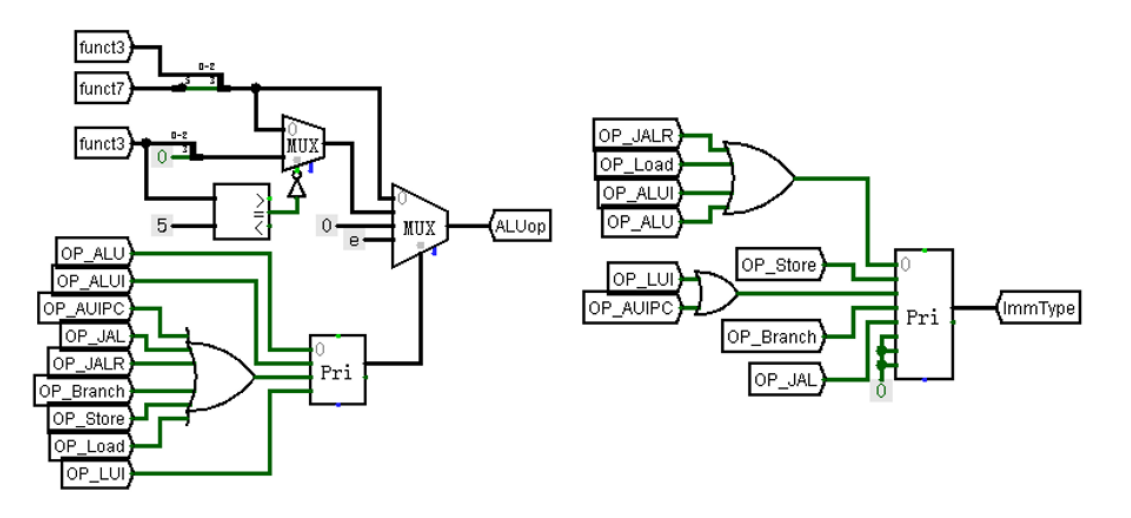

另外两个已给出的信号为 RegSrc 和 BranchType 。 RegSrc 使用连续的多路选择器完成信号选择。BranchType 对funct3字段的值进行了处理,当funct3的十进制值小于2时,BranchType =  $(funct3)_{(2)} + 010_{(2)}$ ;否则,BranchType = funct3。

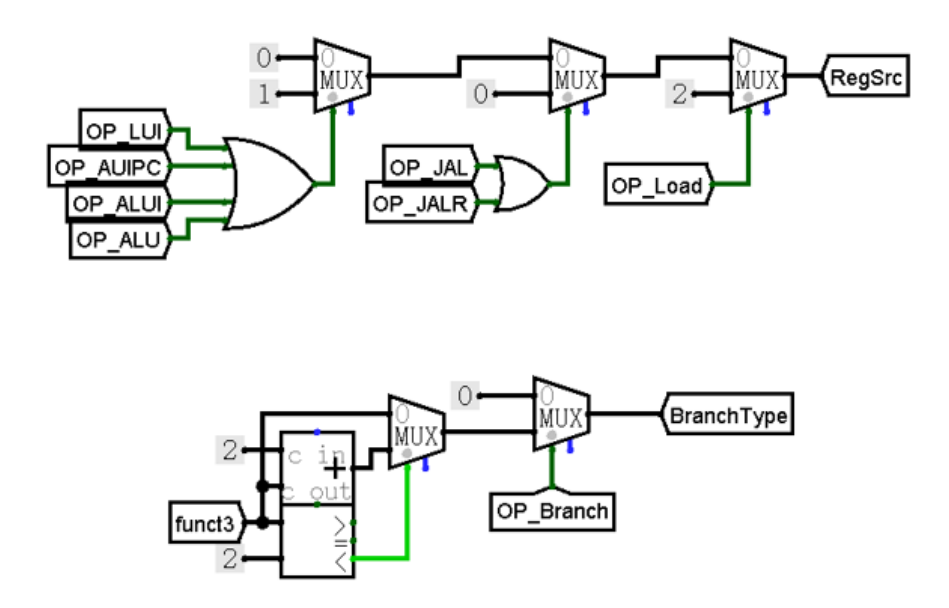

其余需要完成的信号中, RegWR、ALUSrc1、ALUSrc2、isJAL、isJALR 5个信号使用纯组合逻辑 电路生成, DataRD、DataWR 使用多路选择器选择。

三、测试

实验文件提供了自动测试电路AutoTest与测试样例存储器TestMemory。测试样例已事先装载在存储器中。文件夹 testcases 下提供了测试样例源文件 Controller.testcase。有关样例的书写方式与相关说明请参考 /testcases/testcase.md。

AutoTest电路有3个控制信号、9个评测信号与1个完成信号,下图为示例。控制信号一栏中,RST信号连接到按钮,按下即可重置测试;CLK信号连接到时钟;Debug信号用于调试,当Debug信号有效时,测试电路会停在第一个错误样例。评测信号一栏中,Finished为完成信号,其余均为评测信号。 当完成信号 Finished 有效时,若所有评测信号均有效则通过测试,否则为未通过。

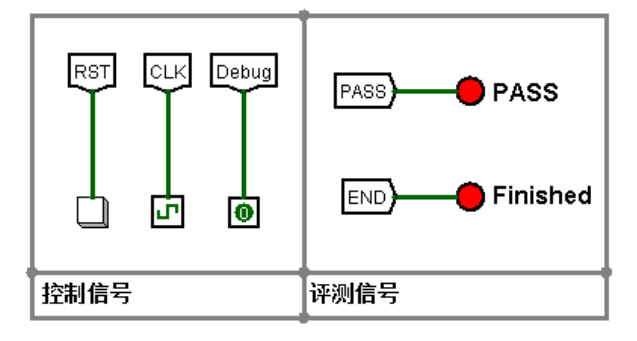

评测电路栏为测试的主体,由计数电路、测试电路、评测信号生成电路与测试控制电路组成。

调试信号栏给出了控制器的输入输出端口的数据,可以在这里进行调试。此外,还给出了当前样例在测试样例源文件中的行号,可以在源文件中查看具体样例。

需要测试时,在下拉菜单Simulate中勾选Simulation Enabled启用模拟,随后选择Tick Enabled启用时 钟信号,即可开始自动测试。可以通过Tick Frequency调整时钟频率以加快测试速度。此外,也可以手动 点击 CLK 信号连接到的时钟。

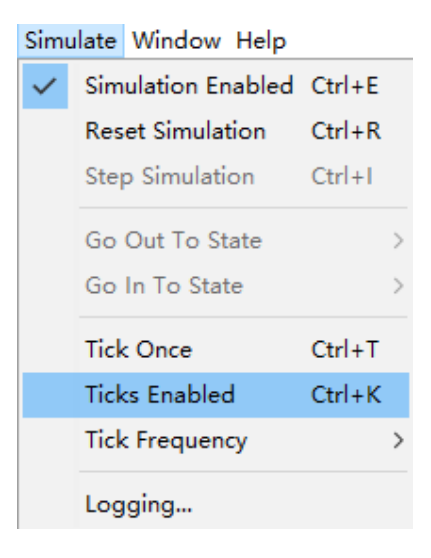

#### 四、实验要求

在本实验中,我们将完成控制器。实验已给出了 RegSrc、ALUop、ImmType 和 BranchType 4个信号的生成电路,请要求按<u>介绍</u>中的信息完成其余7个信号的生成电路,并通过自动测试电路检查。如对部件用途或端口有疑问,可查阅/references下的Logisim部件说明.circ;对信号有疑问,可查阅/references下的RISC-V32I单周期部件说明.md。注意**不要**修改输入输出端口、封装外观和自动测试电路。

# 实验8 单周期CPU

### 一、实验目标

结合前面实现的模块,根据数据通路,完成单周期CPU。

### 二、CPU介绍

本次实验所设计的CPU为使用专用数据通路的单周期CPU,在每个时钟周期执行一条指令。下图为数据通路。

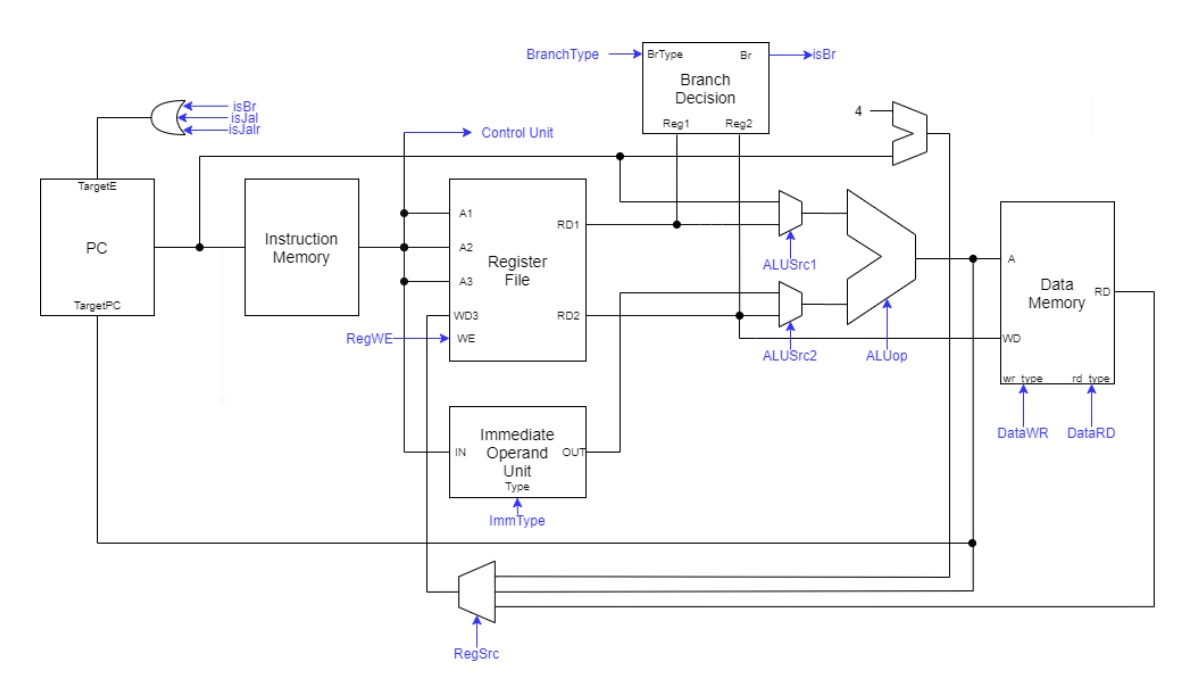

我们在前面7个实验已经实现了寄存器文件、程序计数器、立即数、分支判断器、ALU、数据及指令存储器、控制器共8个模块。将这8个模块根据数据通路连接即可得到单周期CPU。

在本次实验中,已给出包含全部32个通用寄存器的寄存器模块,其余模块使用你在前面实验中完成的 内容,模块通过Logisim库的形式提前加载到文件中,请确保本次实验的电路与前面实验的电路在同一文 件夹下。

实验电路已给出部分数据通路,需要你完成的部分包括:

- ALU的输入信号
- 分支判断器的输入信号
- 寄存器文件的写回数据 WD 的选择
- 数据存储器的输入信号

三、测试

#### 1. 测试集

本次实验使用汇编文件作为测试源文件。在文件夹 /testcases/Assembly 下提供了原始汇编文件 LogicalTest.S、该文件编译后整理成的Logisim存储器映像文件 LogicalTest\_data 和 LogicalTest\_inst、该文件编译并反汇编生成的代码说明 LogicalTest.txt。LogicalTest.S文件 由riscv-tests项目改编而来。

该测试集有322项测试,主要测试各个部件的逻辑功能。每项测试进行一系列操作:

- 将测试序号加载到寄存器 gp
- 测试,将结果加载到寄存器 t5,如指令(0001 00c4)~(0001 00cc)
- 加载预期结果到寄存器 t4,如指令(0001 00d0)
- 比较, 与预期相符则进入下一测试, 否则进入fail (0001 25a8)

| 1 | 000100c4 <t< th=""><th>est_1&gt;:</th><th></th><th></th></t<> | est_1>:  |     |                               |
|---|---------------------------------------------------------------|----------|-----|-------------------------------|
| 2 | 100c4:                                                        | 0000093  | 1i  | ra,O                          |
| 3 | 100c8:                                                        | 00000113 | 1i  | sp,0                          |
| 4 | 100cc:                                                        | 00208f33 | ado | l t5,ra,sp                    |
| 5 | 100d0:                                                        | 00000e93 | 1i  | t4,0                          |
| 6 | 100d4:                                                        | 00100193 | 1i  | gp,1                          |
| 7 | 100d8:                                                        | 01df0463 | bec | t5,t4,100e0 <test_2></test_2> |
| 8 | 100dc:                                                        | 4cc0206f | j   | 125a8 <fail></fail>           |

若全部测试均成功, PC将转移到pass (0001 25ac), 将1加载到寄存器 gp, 随后周期性跳转到success (0001 25b0)。

Jal与Jalr指令的测试没有测试序号。

测试文件为位置无关代码。

测试集中寄存器名称对应如下。 x1 到 x31 的所有寄存器均可使用,不需要考虑其功能描述。 f0 到 f31 为浮点运算寄存器,本次实验不会用到。

| 寄存器    | ABI名字    | 描述         | 保存者  |
|--------|----------|------------|------|
| x0     | zero (零) | 硬件连线0      | _    |
| x1     | ra       | 返回地址       | 调用者  |
| x2     | sp       | 栈指针        | 被调用者 |
| x3     | gp       | 全局指针       | —    |
| x4     | tp       | 线程指针       | —    |
| x5-7   | t0-2     | 临时变量       | 调用者  |
| x8     | s0/fp    | 保存的寄存器/帧指针 | 被调用者 |
| x9     | s1       | 保存的寄存器     | 被调用者 |
| x10-11 | a0-1     | 函数参数/返回值   | 调用者  |
| x12-17 | a2-7     | 函数参数       | 调用者  |
| x18-27 | s2-11    | 保存的寄存器     | 被调用者 |
| x28-31 | t3-6     | 临时变量       | 调用者  |
| f0-7   | ft0-7    | FP临时变量     | 调用者  |
| f8-9   | fs0-1    | FP保存的寄存器   | 被调用者 |
| f10-11 | fa0-1    | FP参数/返回值   | 调用者  |
| f12-17 | fa2-7    | FP参数       | 调用者  |
| f18-27 | fs2-11   | FP保存的寄存器   | 被调用者 |
| f28-31 | ft8-11   | FP临时变量     | 调用者  |

表 20.2: RISC-V 调用约定寄存器使用情况

如果你对**RISC-V**汇编有兴趣,你也可以自己编写测试文件。在文件夹 /scripts 下提供了将汇编文件 编译并转换为Logisim存储器映像文件的脚本 get\_bin.py,该脚本需搭配 /scripts/utils 下以 riscv32-unknown-elf-为前缀的4个文件。运行方法请查阅 /testcases/testcase.md。

此外,你也可以自行搭建**RISC-V**工具链,自己编写C/C++或汇编测试程序并编译。可以参考文档中的/references下的RISCV-toolchain搭建教程.md。

#### 2. 测试方法

在连接了所有接线后,在**CPU**电路图下,使用手型工具双击**InstructionMemory**,右键点击ROM, 选择Edit Content打开数据面板,在打开的窗口内选择Open,随后选择 LogicalTest\_inst,看到数据 改变后即可关闭窗口。

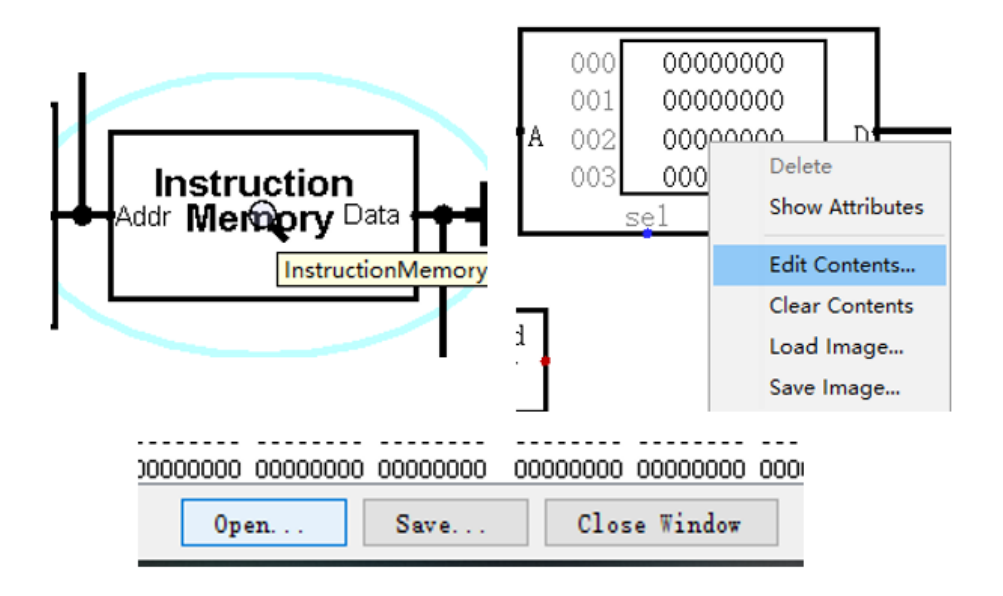

随后,在**CPU**电路图下,使用手型工具双击**DataMemory**,以同样方式将LogicalTest\_data导入到RAM中。

指令和数据导入完成后即可进行测试。与前面几次实验相同,在下拉菜单栏中选择Tick Enabled开启 时钟信号跳转即可。由于测试集较大,测试需要一定时间,建议将Tick Frequency调整至128Hz或更 高。

#### 3. 信号与调试方法说明

实验电路中给出了大量调试信号,但是,若前面7个实验正确完成且数据通路正确连接,本次实验将不 会使用到这些调试信号。

FailAddr 与 PassAddr 分别指测试集中说明的fail与success的地址。当PC到达 FailAddr 时,下图 右边的电路会给出暂停信号 PP;当PC到达 PassAddr 时,右侧电路会给出成功信号 PASS。BaseAddr 指测试程序的基地址,即\_start 地址,也即第一条nop指令的地址。

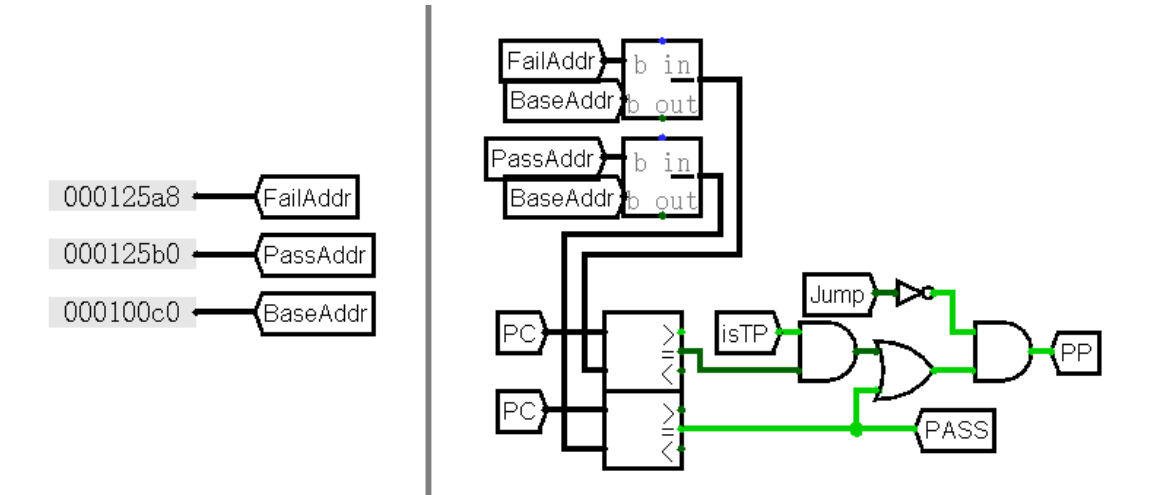

调试信号一栏给出了各个模块的主要信号,这里仅对PC部分进行说明。如下图所示,地址一栏左侧的 PC指当前指令地址,右侧的 PCx 指上一条指令地址, PCBase 指 PCx 在 LogicalTest.txt 的实际地址。指令一栏为 PC 对应的指令。跳转一栏给出了跳转信号 isTP 与跳转目标地址 TP。

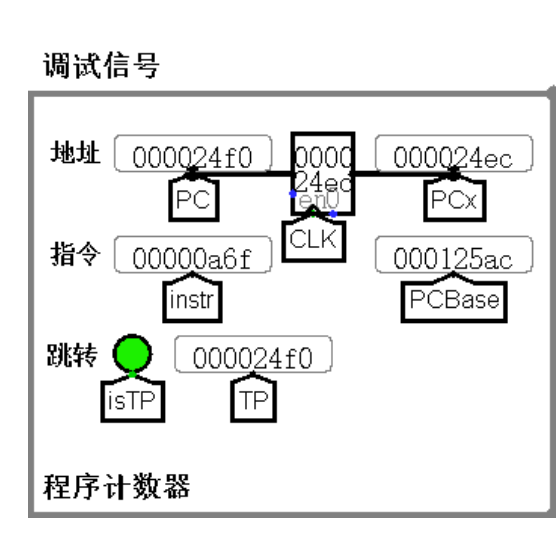

在调试时可能需要跳转到特定地址,这里给出了一个简单电路用于跳转。在跳转地址位置输入目标地址,在控制信号中将 Jump 信号设为1,双击 CLK 信号,即可将目标地址写入PC。

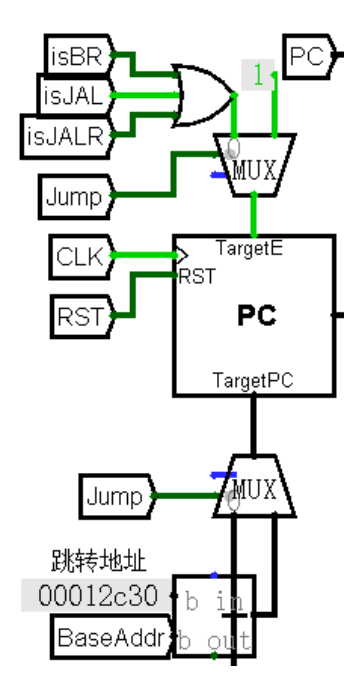

### 四、实验要求

本次实验已给出部分电路。请按<u>介绍</u>中的数据通路连接好CPU,并按<u>测试</u>中的方法或自己设计测试电路完成测试。注意**不要**修改寄存器文件模块、引用包。

### 一、实验目标

了解段间寄存器的工作方式,完成程序计数器模块,完成理想流水线的连线。

### 二、理想流水线

我们将一条指令的执行分为取指IF、译码ID、执行EX、访存MEM、写回WB共5个阶段,每个阶段作为一个流水段构建5段流水线,段间采用寄存器来保存指令执行的数据与信号。本次实验构建的流水线可以运行没有数据冒险、没有分支跳转指令的程序,其数据通路如下图所示。图片位于/figs/exp9\_DataPath.png。

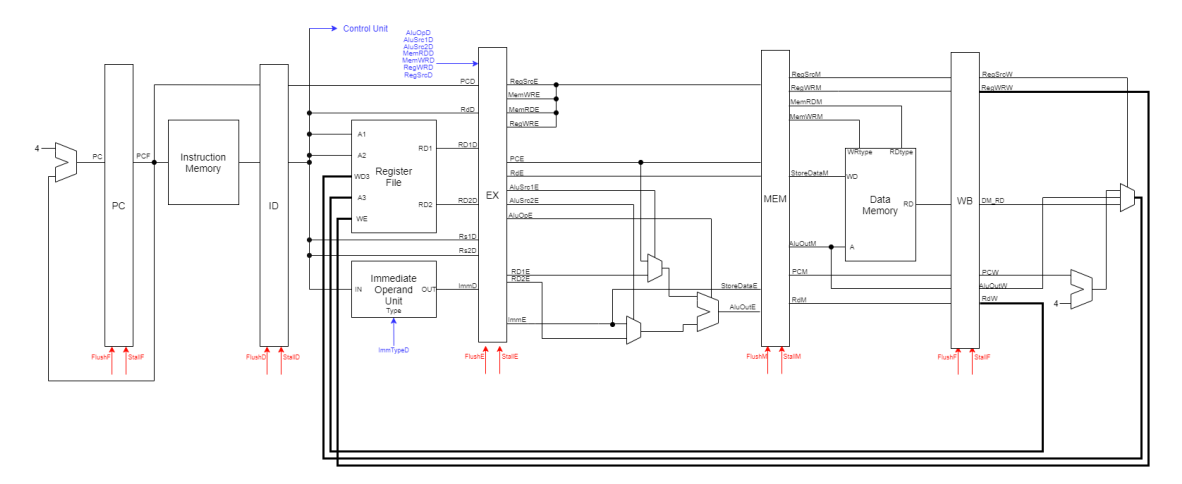

## 三、模块介绍

### 1. 程序计数器

在流水线系列的实验中,我们对PC进行了一定的更改以满足实际需要。本次实验所实现的PC模块实际 上是对寄存器组件的一个封装,由于PC和段间寄存器具有相同的工作方式,因此我们进行了与段间寄存 器相同的封装。其外观与端口如下图所示:

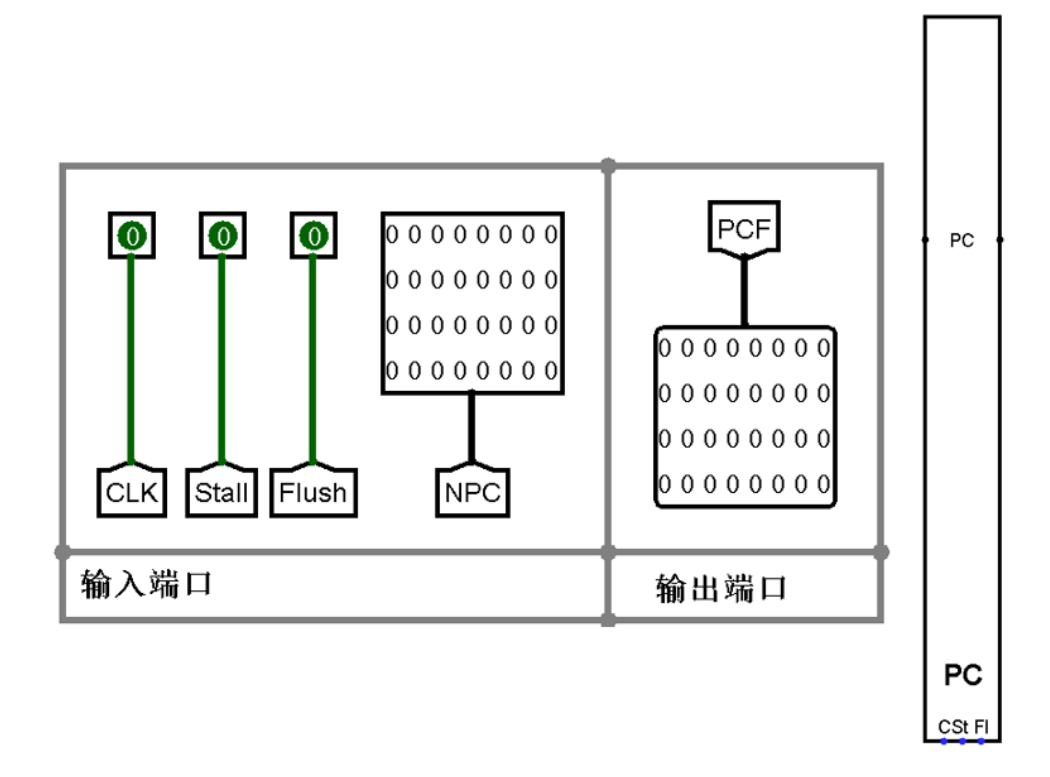

CLK为1位时钟信号, FlushF为1位同步清空信号, StallF为1位停顿信号, NPC与PCF均为32位, 分别为下一指令地址、当前指令地址。在CLK到达上升沿时,若FlushF有效则将寄存器数据置零;当 StallF有效时,寄存器数据不会更新。具体实现方式可以参考段间寄存器。

### 2. 段间寄存器

在本次流水线实验中,我们使用段间寄存器来存储各流水段需要传递的信号与数据。每个段间寄存器 除数据与控制信号输入输出外,还接受 CLK、Flush、Stall 三个信号。Flush 为同步清空信号,在 CLK 到达上升沿时,若 Flush 有效则将寄存器数据置零; Stall 为停顿信号,当其有效时,寄存器数据 不会更新。

Logisim提供的寄存器组件有异步清空端口,但我们要进行同步清空。因此,这里采用D触发器构建的 电路处理Flush信号,该电路在Flush有效时,在时钟上升沿附近提供一个高电平脉冲信号,完成寄存器 的清空且不影响下一次写入。

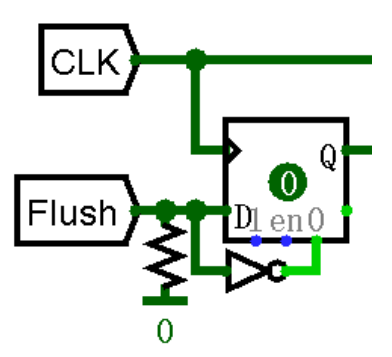

#### 四、测试

本次实验使用的测试集为 IdealPipeline.S。该汇编文件与编译后的Logisim存储器映像文件均在文件夹 testcases/Assembly 中。测试集中用注释写出了每条非nop指令执行后,目标寄存器或内存中应有的值。

需要测试时,使用手型工具双击指令存储器模块,在ROM中导入存储器映像 IdealPipeline\_inst, 随后启用时钟信号即可。在测试完成后,寄存器x1中的值应为0x*FFFFFE8*0。如需要进一步调试, 可以将电路**CPU(TODO)**中所有电路(即下图红框部分)直接复制到电路**CPU(Debug)**中,所有重要信号 的探针将会直接连接到电路中。

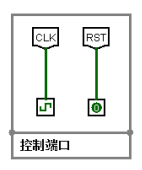

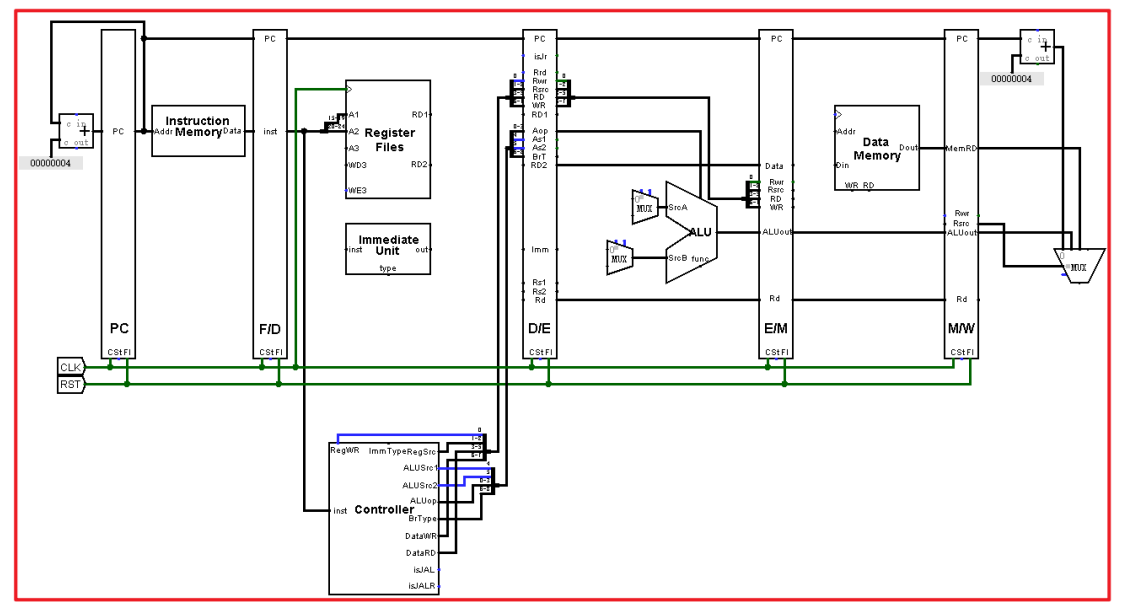

**说明**:如果需要查看电路中某个模块的内部电路状态,需要使用手型工具双击该模块。这与你在向存储器中加入指令和数据的动作是一样的。

### 五、实验内容

本次实验已给出的部分:

- ALU、立即数生成器、指令存储器、数据存储器、控制器模块的实例。这5个模块采用你在单周期 实验中完成的部分,通过Logisim包的形式加载到本次实验的电路中。
- 段间寄存器、寄存器文件的端口、电路与封装形式
- PC的端口、封装形式
- 在理想流水线电路中, 各个模块的实例与部分连线

#### 需要你完成的部分:

- **PC**的电路
- 理想流水线在ID、EX、MEM、WB段的连线

在完成以上内容后,请自行完成测试。

# 实验十 流水线2

### 一、实验目标

完成冒险检测模块,完成气泡流水线的连线。

### 二、气泡流水线

在理想流水线的基础上,我们加入了转移类指令,并加上了数据相关的检测,启用了段间寄存器的 Stall与Flush信号。存在数据相关或分支跳转时,我们提供合适的Stall与Flush信号使得指令可以 正确执行。这样会使得有数据相关的指令执行起来像中间插入了nop指令一样。其数据通路如下图所 示。图片位于/figs/expl0\_DataPath.png。

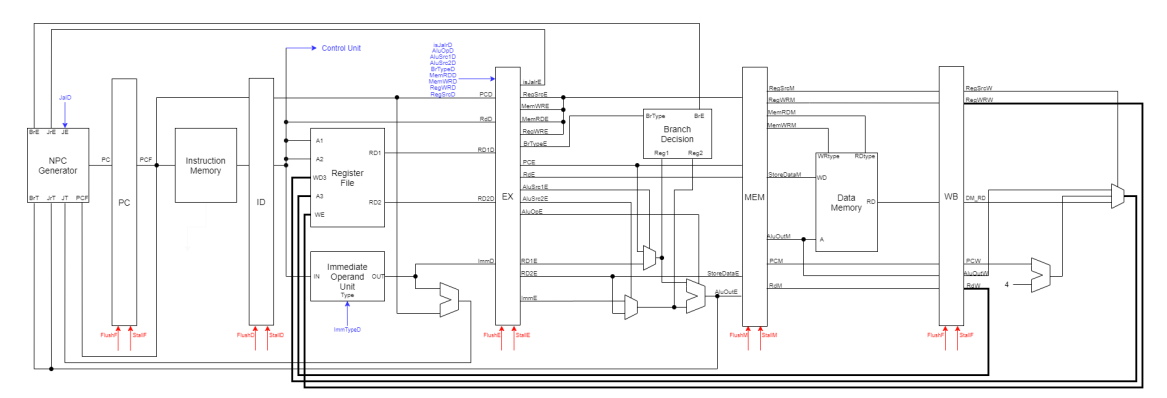

在该流水线中,我们在ID段确认直接跳转指令JAL的目标地址,在EX段确认相对跳转指令JALR、全部 分支指令的目标地址。因此,在ID段需要额外使用一个加法器以给出目标地址。

### 三、模块介绍

#### 1. 地址生成器

我们将**PC**外部的一系列选择跳转地址的电路封装起来,成为了地址生成器(Next PC Generator)。该 模块接受分支、跳转、相对跳转的目标地址与使能信号,输出最终的目标地址。该模块有4个控制信 号: RST、BrE、JalD、JalrE,在RST有效时,输出 PC =0x000000000; RST 无效且 JalrE 有效 时,PC = JalrPC; RST 无效且 BrE 有效时,PC = BranchPC; RST、JalrE、BrE 均无效但 JalD 有 效时,PC = JalPC; 4个信号均无效时,PC = PCF + 4。

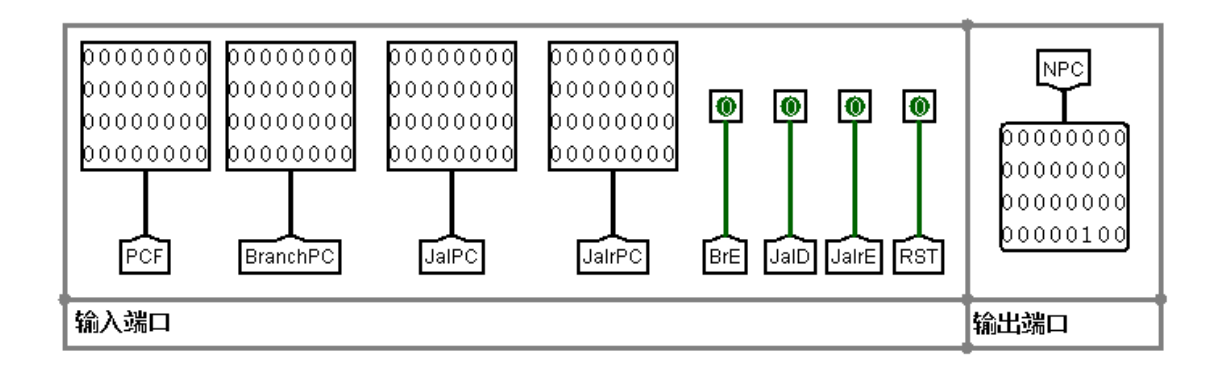

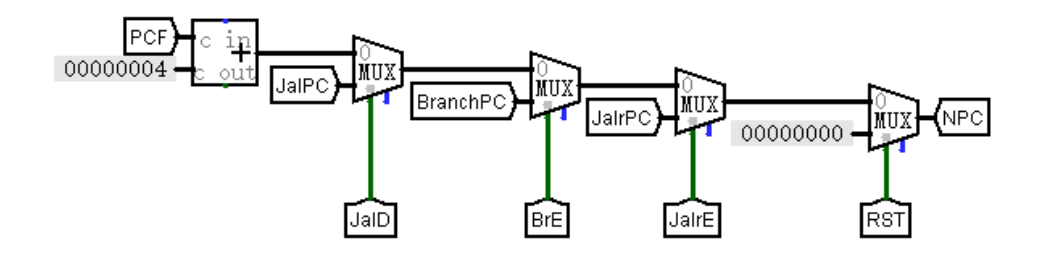

#### 2. 冒险检测模块

该模块接受多个控制信号与寄存器地址信号,分析其中的数据冒险与控制冒险,并输出各段的 Stall 与 Flush 信号。

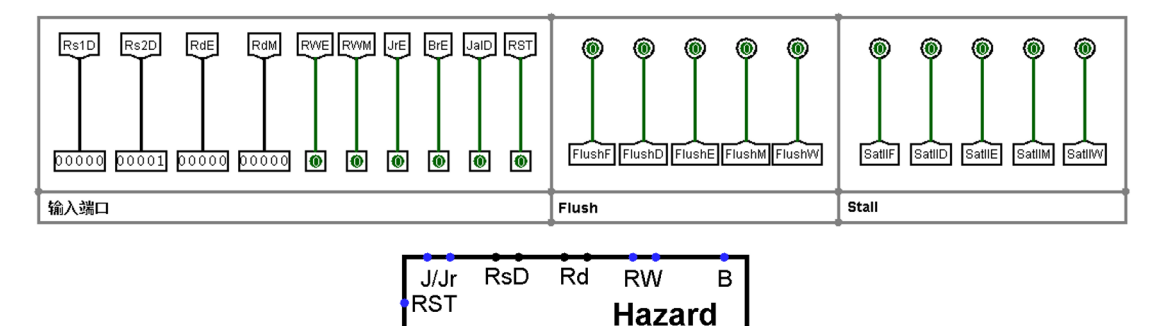

共有以下4类冒险:

ⅠD段与EX段的数据冒险:当EX段指令需要写寄存器(RWE = 1)、写寄存器地址不为0(RdE ≠ 0)、写地址与ID段读地址的其中一个相同(RdE = Rs1 或 RdE = Rs2)时,存在数据冒险

Е

Μ

W

F

D

- ⅠD段与MEM段的数据冒险:当MEM段指令需要写寄存器(RWM = 1)、写寄存器地址不为0 (RdM ≠ 0)、写地址与ID段读地址的其中一个相同(RdM = Rs1或RdM = Rs2)时,存在数据冒
- ID段控制冒险: JAL指令
- EX段控制冒险: JALR、Branch指令

对于数据冒险,我们要阻塞**PC**和IF/ID段间寄存器,清空ID/EX段间寄存器;对于ID段控制冒险,要清空IF/ID段间寄存器;对于ID段控制冒险,要清空IF/ID段间寄存器与ID/EX段间寄存器。

**注意**:本次实验所使用的寄存器文件在时钟**下降沿**有效。对ID与WB段的数据冒险,由于寄存器在时钟周期前半部分写入,后半部分可以读出,因此该类冒险不存在。

### 四、测试

本次实验所完成的气泡流水线已经可以正确执行**RISCV32I**中的37条非特权指令,因此本次实验使用的测试集为LogicalTest.S。

需要测试时,在指令存储器中导入存储器映像LogicalTest\_inst、在数据存储器中导入存储器映像LogicalTest\_data,随后启用时钟信号即可。在测试完成后,寄存器x3中的值应为0x00000001。如需要进一步调试,可以将电路CPU(TODO)中PC以右的电路(即下图红框部分)直接复制到电路CPU(Debug)中,所有重要信号的探针将会直接连接到电路中。

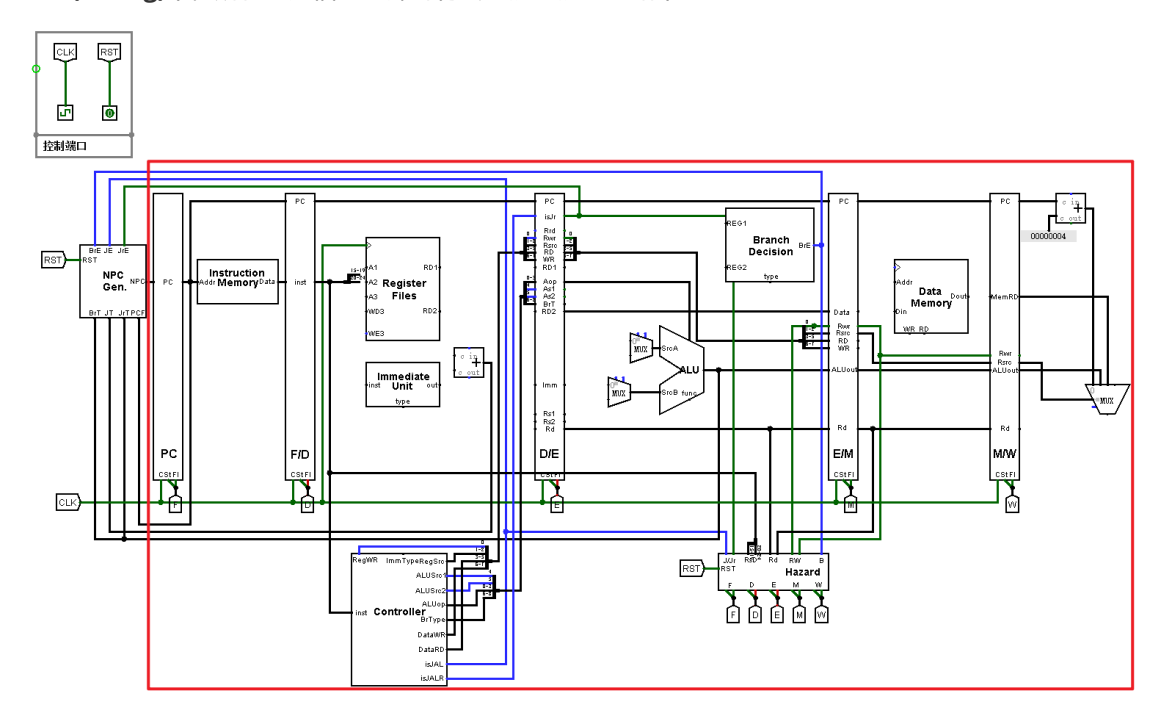

**说明**:如果需要查看电路中某个模块的内部电路状态,需要使用手型工具双击该模块。这与你在向存储器中加入指令和数据的动作是一样的。

### 五、实验内容

本次实验已给出的部分:

- PC、ALU、立即数生成器、指令存储器、数据存储器、控制器模块的实例,这6个模块采用你在单周期、理想流水线实验中完成的部分,通过Logisim包的形式加载到本次实验的电路中。
- 段间寄存器、寄存器文件、地址生成器的端口、电路与封装形式
- 冒险检测模块的端口、部分电路与封装形式
- 在气泡流水线电路中, 各个模块的实例与部分连线

#### 需要你完成的部分:

- 冒险检测模块的电路
- 气泡流水线在ID、EX、MEM、WB段的连线

在完成以上内容后,请自行完成测试。

# 实验十 流水线3

### 一、实验目标

重写冒险检测模块,修改寄存器文件模块,完成重定向流水线的连线。

### 二、重定向流水线

在气泡流水线的基础上,我们加入了旁路与Load-use检测,并修改寄存器文件使得其内部拥有转发道路,这使得在存在冒险时流水线要插入的气泡更少,提高了流水线效率。其数据通路如下图所示。图片位于/figs/exp10\_DataPath.png。

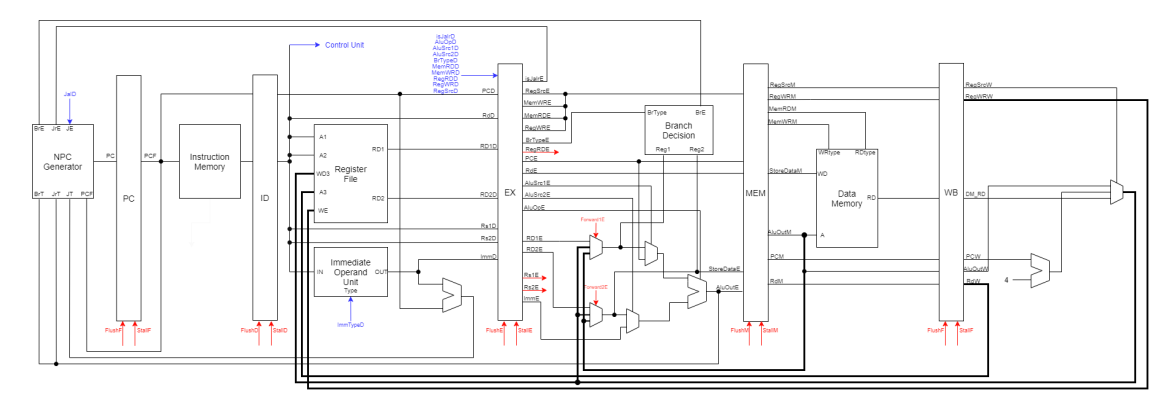

在本次实验中,我们不进行从其余段到ID段的转发,因此我们依然在ID段确认直接跳转指令JAL的目标 地址,在EX段确认相对跳转指令JALR、分支指令的目标地址。

### 三、模块介绍

#### 1. 寄存器文件

本次实验需要增加寄存器文件内的转发。当读地址 A1 或 A2 与写地址 A3 相同, A3 不为 x0, 且写信 号 wE3 有效时, 将写数据 wD3 输出到 RD1 或 RD2 。

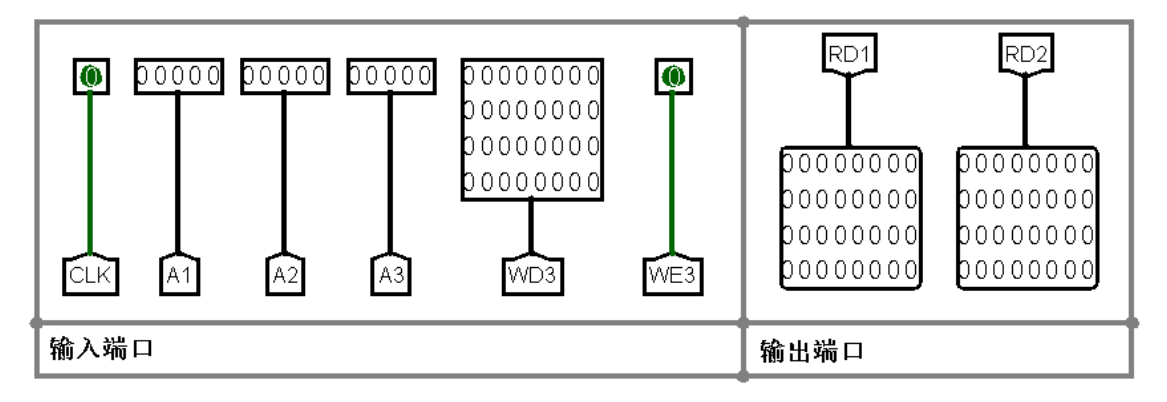

注意:本次实验所使用的寄存器文件在时钟上升沿有效。这对实验没有影响,只是提一下。

#### 2. 控制器

由于现有信号无法判断是否存在寄存器读,我们在控制器中增加一个新信号 RegRD。该信号已在 Controller电路中给出,将你在实验7中完成的控制器复制到该电路中即可完成。该信号不一定需要使用 在冒险/转发模块中,你在进行拓展实验中可能会使用到这个信号。

#### 3. 冒险/转发模块

该模块接受多个控制信号与寄存器地址信号,分析其中的数据冒险、控制冒险与Load-Use,输出各段的 Stall 与 Flush 信号、EX段旁路选择信号 Forward1 与 Forward2。

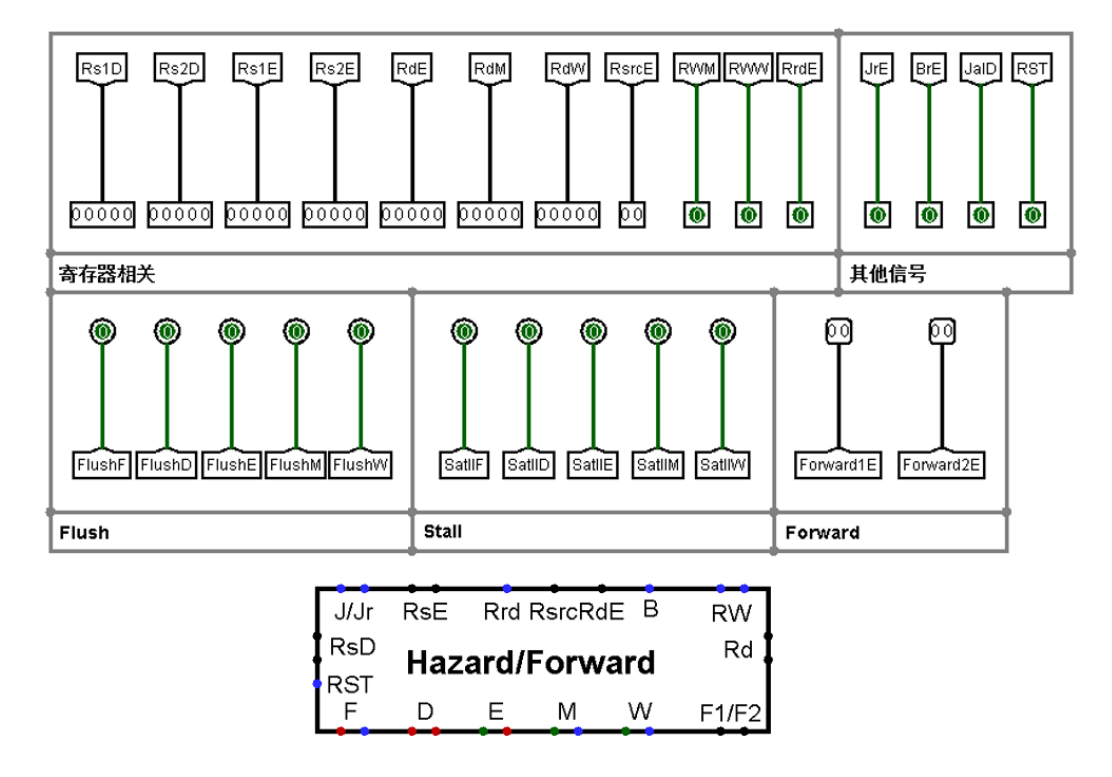

共有以下5类冒险:

- EX段与MEM段的数据冒险:当MEM段指令需要写寄存器(RWM = 1)、写寄存器地址不为0 (RdM ≠ 0)、写地址与ID段读地址的其中一个相同(RdM = Rs1E 或 RdM = Rs2E)时,存在数据 冒险
- EX段与WB段的数据冒险:当WB段指令需要写寄存器(Rww = 1)、写寄存器地址不为0(Rdw  $\neq$  0)、写地址与ID段读地址的其中一个相同(Rdw = Rs1E或Rdw = Rs2E)时,存在数据冒险
- Load-Use: 当EX段为读内存指令(RsrcE = 2)、写寄存器地址不为0(RdE ≠ 0)、写地址与ID 段读地址的其中一个相同(RdE = Rs1或RdE = Rs2)时,存在Load-Use
- ID段控制冒险: JAL指令
- EX段控制冒险: JALR、Branch指令

对于数据冒险,若冒险的寄存器为 Rs1,则修改 Forward1;若为 Rs2 则修改 Forward2。当EX段与 MEM段存在冒险时,将MEM段的ALU数据 ALUoutM 转发到多路选择器的第2个端口;当EX段与WB段存 在冒险时,将WB段的写回数据 RegwD 转发到多路选择器的第1个端口;若这两个冒险同时存在,优先转 发MEM段数据;若冒险都不存在,选择多路选择器的第0端口,即寄存器读数据。

对于ID段控制冒险,要清空IF/ID段间寄存器;对于EX段控制冒险,要清空IF/ID段间寄存器与ID/EX段间寄存器。

对于Load-Use,要阻塞PC和IF/ID段间寄存器、清空ID/EX段间寄存器。

实验电路中给出了一个优先编码器与下拉电阻。优先编码器给出输入中最高位的1的位置,当没有1时输出未知,这时候下拉电阻可以将未知改为0。你可以使用优先编码器实现MEM段冒险与WB段冒险的优先级,也可以自己使用别的组件。

### 四、测试

本次实验所完成的重定向流水线已经可以正确执行**RISCV32I**中的37条非特权指令,因此本次实验使用的测试集为LogicalTest.S。

需要测试时,在指令存储器中导入存储器映像LogicalTest\_inst、在数据存储器中导入存储器映像LogicalTest\_data,随后启用时钟信号即可。在测试完成后,寄存器x3中的值应为0x00000001。如需要进一步调试,可以将电路CPU(TODO)中PC以右的电路(即下图红框部分)直接复制到电路CPU(Debug)中,所有重要信号的探针将会直接连接到电路中。

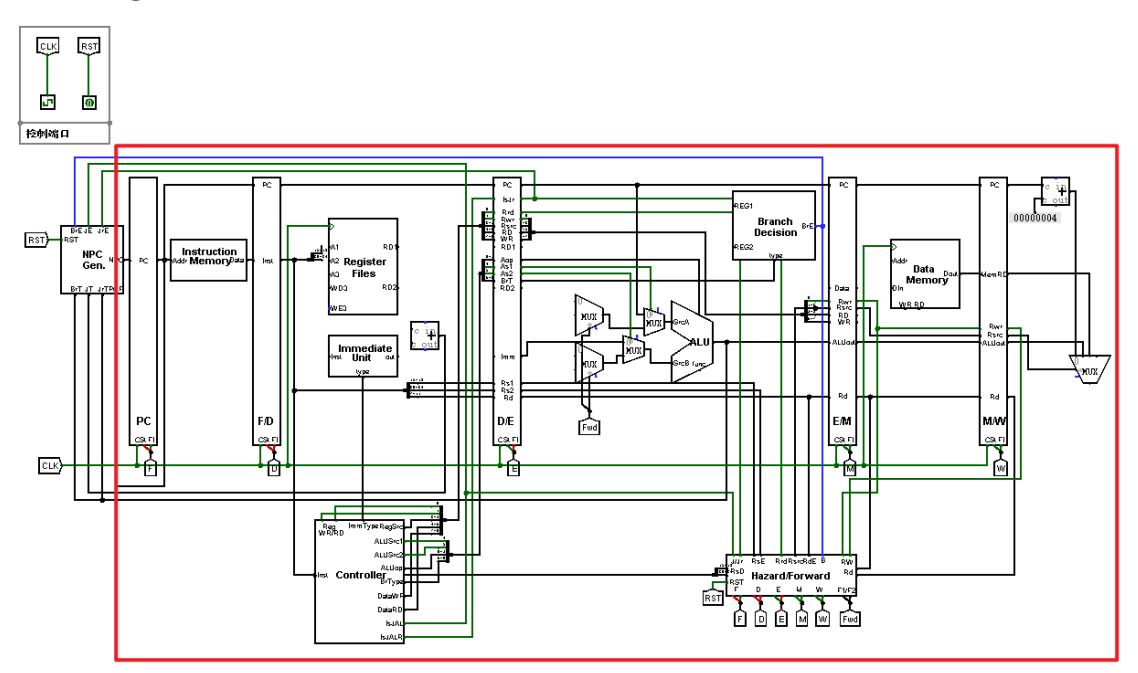

**说明**:如果需要查看电路中某个模块的内部电路状态,需要使用手型工具双击该模块。这与你在向存储器中加入指令和数据的动作是一样的。

### 五、实验内容

本次实验已给出的部分:

- PC、ALU、立即数生成器、指令存储器、数据存储器模块的实例,这5个模块采用你在单周期、理想流水线实验中完成的部分,通过Logisim包的形式加载到本次实验的电路中。
- 段间寄存器、地址生成器的端口、电路与封装形式
- 寄存器文件、控制器、冒险/转发模块的端口、部分电路与封装形式
- 在重定向流水线电路中, 各个模块的实例与部分连线

需要你完成的部分:

- 冒险/转发模块的电路
- 寄存器文件的转发电路

• 重定向流水线在ID、EX、MEM、WB段的连线

在完成以上内容后,请自行完成测试。

# Logisim 综合实验报告

# 一、实验内容

# Exp1\_RegisterFiles

实验截图

# Exp2\_PC

实验截图

# Exp3\_Immediate

实验截图

# Exp4\_Branch

实验截图

# Exp5\_ALU

实验截图

# Exp6\_Memory

实验截图

# Exp7\_Controller

实验截图

# Exp8\_CPU

实验截图

# Exp9\_Pipeline I

### Exp10\_PipelineII

实验截图

### Exp11\_PipelineIII

实验截图

# 二、思考题(选择其中3道作答)

1. 怎样减少分支延迟槽, 减少后 Hazard Detection 和 Forwarding 有何变化?

2. 在原本流水线结构中, Branch 的优先级比 Jal 高。现若在流水线中加入分支预测, Branch 指令 在 IF 阶段就可以跳转(假设预测跳转)。假设现在有一条 Jal 指令在 ID 阶段,有一条 Branch 指 令在 IF 阶段,此时会导致执行顺序位于前面的 Jal 指令跳转被忽略,如何解决这个问题?

3. 我们在 ID 阶段处理 Jal 跳转, 在 EX 阶段处理 Jalr 和 Br 跳转以及 Load-use 冒险。为什么 他们有处理阶段的差别? 是否可以将某些处理放在更前的流水段进行? 如果可以, 应该怎么 做, Forwarding 模块应该如何修改, 效率会不会提升?

4. 在单周期 CPU 中,如果将指令存储器的容量增大到 64KB,有哪些地方需要改动?尽量给出具体的 值。

5. 在流水线 CPU 中, 当 ID 和 WB 阶段需要读写同一个寄存器时会存在数据冒险, 给出两种解决该 数据冒险的方法。

# 三、扩展实验说明

介绍自己所做的扩展实验,如何设计的,关键结构说明,结果验证截图等

# 四、实验总结

你的收获,对单周期和流水线的理解,对实验的改进意见等